## **B1. COORDINATE SYSTEM**

The PPLB coordinates system is depicted in Figure B1-1.

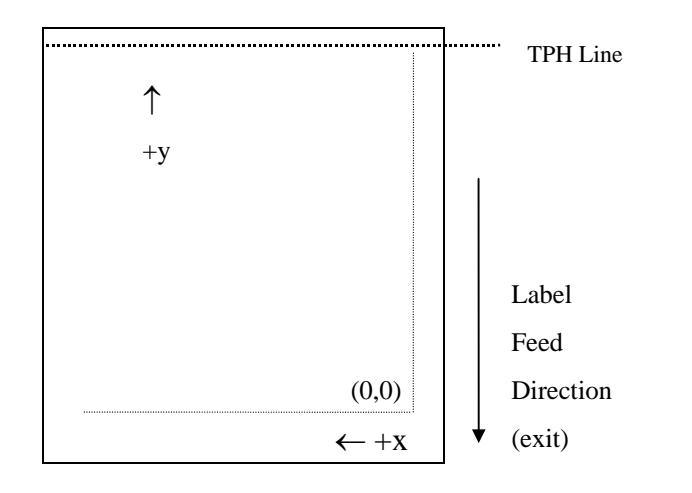

Fig. B1-1 Default Coordinate system

The origin point (0,0) of the coordinates system is at the bottom right corner under default condition (ZT). The origin point remains unchanged, while the texts, bar codes or other objects are being rotated. Negative coordinate value is not accepted. The ranges of X and Y coordinates are:

|              | Minimum | Maximum                       |
|--------------|---------|-------------------------------|
| X coordinate | 0       | It depends on printer models. |
| Y coordinate | 0       | It depends on printer models. |

The measurements of the X- and Y-axis of the coordinates system are by pixels or scanned lines.

## **B2. COMMAND SYNTAX**

All the commands of PPLB consist of one or two alpha characters to identify the specific function and some of them may require one or more additional parameters to supply the printer with sufficient information to complete the command. Each command line must be terminated with a LF (0AH) control code and no space is allowed within it, except in the section of the data string.

### **Basic Command Syntax**

• Syntax I: commands with no parameters

| Leading characters | Description                         |  |
|--------------------|-------------------------------------|--|
| A <lf></lf>        | Command with single alpha character |  |
| AB <lf></lf>       | Command with two alpha characters   |  |

• Syntax II: commands with fixed number of parameters

| Leading characters             | Description                                 |
|--------------------------------|---------------------------------------------|
| $Ap_1, p_2, p_3,, p_n < LF >$  | Command with single leading alpha character |
| $ABp_1, p_2, p_3,, p_n < LF >$ | Command with two leading alpha characters   |

• Syntax III: commands with optional parameters

### String

## **B3. FONTS**

This printer language uses data string under the following conditions.

| Name   | for graphics, soft fonts and forms                  |
|--------|-----------------------------------------------------|
| Data   | for fonts and barcodes                              |
| Prompt | An ASCII text that can be transmitted to the KDU    |
|        | (Keyboard Device Unit) or LCD display for X series. |

The data string is led and ended by the character ("). The back slash character (\) designates that the character following is a literal and will encode into the data field. Refer to the following examples:

 To print
 Enter into Data Field

 "
 \"

 \
 \\

### Notes:

- The printer ignores <CR> and ctrl-Z (1AH) control codes. Many non -document editors on PC based system send CR and LF when the enter key is pressed. The carriage return (CR) code cannot be used in place of LF.
- 2. All commands and alpha character command, parameters are case sensitive.

This printer language defines three types of fonts according to their stored media.

- Internal Fonts
- Soft Fonts
- Cartridge Fonts

### **Internal Fonts**

Five internal fonts are resident in the printer's ROM and each of them has a unique ID number. Different from the soft fonts, these fonts cannot be deleted.

| ID number | Font Size                | Remark                     |
|-----------|--------------------------|----------------------------|
| 1         | 20 pitches, 6 points.    |                            |
| 2         | 17 pitches, 7 points.    |                            |
| 3         | 14.5 pitches, 10 points. |                            |
| 4         | 13 pitches, 12 points.   |                            |
| 5         | 5.6 pitches, 24 points.  | Upper case characters only |

### **Soft Fonts**

The soft fonts can be downloaded from the host by means of some utility or application software. Once the internal fonts cannot fulfill your requirements, soft fonts may be good solutions.

The advantages of using soft fonts:

- Save memory space (Graphics occupies more memory.)
- Have better performance (They can be called repeatedly.)
- Enable the auto increment and decrement function
- Same as internal fonts, they can be scaled, rotated or reversed.
- They can be saved into either RAM or flash memory (permanent memory).
- They can be deleted, if no use or the memory space is full.

You can download the numbers of characters as many as you need. Each soft font also has a unique ID number. By the ID number, the soft font can be downloaded, selected or deleted.

The soft font ID number may range from 'a' to 'z'.

### **Cartridge Fonts**

The font board or font cartridge is an optional item. The ID numbers reserved for extension cartridge fonts are  $7 \sim 12$ . 7 and 8 are for Chinese fonts. 9 and 10 are for Korean fonts. 11 and 12 are for Japanese fonts. Details regarding the soft font ID and sizes, please refer to page 90 (Appendix BB: How to select a font from font board).

### Symbol Set

The code map (table) can be redefined to another symbol set or code page. Please refer to the user's manual for the code tables, defined by this printer language. Details regarding symbol set settings, please refer to page 42: I command (Select Symbol Set).

|             | 8-bit Character | 7-bit Character      |
|-------------|-----------------|----------------------|
| Symbol sets | Code page:      | USASCII, British,    |
|             | 437, 737,       | Danish, French,      |
|             | 850, 851,       | German, Italian,     |
|             | 852, 855,       | Spanish, Swedish and |
|             | 857, 860,       | Swiss                |
|             | 861, 862,       |                      |
|             | 863, 865,       |                      |
|             | 866, 869,       |                      |
|             | 1250, 1251,     |                      |
|             | 1252, 1253,     |                      |
|             | 1254, 1255,     |                      |

## **B4. COMMAND SET**

The PPLB command sets can be categorized into the following four groups, according to functions and memory allocations.

- Setting commands
- Label formatting commands
- Interaction commands (through RS232)
- Object Downloading commands

## **Quick Reference**

| Command | Description                 | Command | Description                                 |  |
|---------|-----------------------------|---------|---------------------------------------------|--|
| А       | Print Text                  | q       | Set Label Width <sup>**</sup>               |  |
| В       | Print Bar Code              | R       | Set Origin Point <sup>**</sup>              |  |
| b       | Print 2D Bar Code           | S       | Set Print Speed <sup>**</sup>               |  |
| С       | Counter                     | TD      | Define Date Format                          |  |
| С       | Immediate Cut <sup>##</sup> | TS      | Set Real Time Clock                         |  |
| D       | Heat Setting**              | TT      | Define Time Format                          |  |
| EI      | Print Soft Font List        | U       | Print Configuration                         |  |
| EV      | Delete Soft Ford            | TTA     | Enable Clear Print Buffer When              |  |
| EK      | Delete Soft Font            | UA      | Media-out/Ribbon-out Occurred##             |  |
| ES      | Described Soft Fourt        | UD      | Disable Clear Print Buffer When             |  |
| ES      | Download Solt Font          | UВ      | Media-out/Ribbon-out Occurred##             |  |
| FE      | End Form Store              | UE      | Soft Fonts Info Through RS232 <sup>##</sup> |  |
| FI      | Print Form List             | UF      | Forms Info Through RS232 <sup>##</sup>      |  |
| FK      | Delete Form                 | UG      | Graphics Info Through RS232 <sup>##</sup>   |  |

| Command | Description                     | Command | Description                          |
|---------|---------------------------------|---------|--------------------------------------|
| ED      | Evoluto Form                    | UI      | Current Codepage Info Through        |
| ГК      |                                 |         | RS232                                |
| EC      | Store Forme                     | UM      | Memory Allocation and Codepage       |
| гэ      | Store Form                      |         | Info Through RS232                   |
|         |                                 |         | Memory Allocation, Codepge Info      |
| f       | Adjust Cutting Position##       | UP      | Through RS232 Port And Print         |
|         |                                 |         | Configuration <sup>##</sup>          |
| GG      | Print Graphics                  | UO      | Printer Configuration Through        |
| RS232   | RS232 <sup>##</sup>             |         |                                      |
| GI      | Print Graphic List              | US      | Enable Error Report**                |
| GK      | Delete Graphics                 | UN      | Disable Error Report**               |
| GM      | Store Graphics                  | V       | Define Variable                      |
| GW      | Print Immediate Graphics        | Х       | Draw Box                             |
| Ι       | Select Symbol Set <sup>**</sup> | xa      | Auto Calibration <sup>##</sup>       |
| JB      | Disable Back Feed**             | Y       | Set Serial Port <sup>++</sup>        |
| JF      | Enable Back Feed <sup>**</sup>  | Z       | Set Print Direction                  |
| LE      | Line Draw by Exclusive          | ZS      | Enable Store-to-Flash                |
| LO      | Line Draw by OR                 | ZN      | Disable Store-to-Flash               |
| LW      | Draw White Line                 | ?       | Download Variables And Counters      |
| N       | Clear Image Buffer              | ^@      | Reset Printer <sup>##</sup>          |
| 0       | Select Options**                | ^ee     | Immediate Error Report <sup>##</sup> |
| Р       | Print Label                     |         |                                      |
| PA      | Print Automatically             |         |                                      |
| Q       | Set Label and Gap Length**      |         |                                      |

### Notes:

\*\* The parameter can be saved into permanent memory E<sup>2</sup>PROM, that is, it will

remain after the printer is restarted, until it is replaced by different parameter through command.

- <sup>++</sup> The command is not valid for X series.
- ## The command is not valid for 300 DPI printers.

## **B5. COMMAND REFERENCE**

This section lists all of the commands and their descriptions in alphabetical order.

| Α           | Print                                                                                                    | t Text                                                                   |                       |  |
|-------------|----------------------------------------------------------------------------------------------------|--------------------------------------------------------------------------|-----------------------|--|
|             |                                                                                                    |                                                                          |                       |  |
| Syntax      | Ap <sub>1</sub> ,p <sub>2</sub> ,p <sub>3</sub> ,p <sub>4</sub> ,p <sub>5</sub> ,p <sub>6</sub> ,p <sub>7</sub> ,"DATA", ⊣ |                                                                          |                       |  |
|             | Ap <sub>1</sub> ,p <sub>2</sub> ,p <sub>3</sub> ,p <sub>4</sub>                                                            | ,p <sub>5</sub> ,p <sub>6</sub> ,p <sub>7</sub> ,C <sub>n</sub> ,⊥       |                       |  |
|             | Ap <sub>1</sub> ,p <sub>2</sub> ,p <sub>3</sub> ,p <sub>4</sub>                                                            | $,p_5,p_6,p_7,V_n \downarrow$                                            |                       |  |
|             | Ap <sub>1</sub> ,p <sub>2</sub> ,p <sub>3</sub> ,p <sub>4</sub>                                                            | ,p <sub>5</sub> ,p <sub>6</sub> ,p <sub>7</sub> ,"DATA"C <sub>n</sub> ,J |                       |  |
|             | Ap <sub>1</sub> ,p <sub>2</sub> ,p <sub>3</sub> ,p <sub>4</sub>                                                            | ,p <sub>5</sub> ,p <sub>6</sub> ,p <sub>7</sub> ,"DATA"V <sub>n</sub> ,J |                       |  |
|             |                                                                                                    |                                                                          |                       |  |
| Description | Prints a text                                                                                                    | string, counter or variable.                                             |                       |  |
|             |                                                                                                    |                                                                          |                       |  |
| Parameters  | p <sub>1</sub> : X coordi                                                                                                  | nate in dots. p <sub>2</sub> : Y                                         | Y coordinate in dots. |  |
|             | p <sub>3</sub> : Orientati                                                                                                 | ion or Print Direction.                                                  | -                     |  |
|             | $P_3$ value                                                                                                    | Description                                                              |                       |  |
|             | 0                                                                                                    | No rotation (portrait)                                                   |                       |  |
|             | 1                                                                                                    | 90° rotation                                                             |                       |  |
|             | 2                                                                                                    | 180° rotation                                                            |                       |  |
|             | 3                                                                                                    | 270° rotation                                                            |                       |  |
|             | p <sub>4</sub> : ID numb                                                                                                   | er for font selection                                                    | -                     |  |
|             | $P_4$ value                                                                                                    | Descrip                                                                  | tion                  |  |
|             | 1~5                                                                                                    | Selects resident fonts, font                                             | number 1 ~ 5. Refer   |  |
|             |                                                                                                    | to the startup self-test prin                                            | tout to see the font  |  |
|             |                                                                                                    | list.                                                                    |                       |  |

|         |                                                                  | Not | es :          |                                                            |
|---------|------------------------------------------------------------------|-----|---------------|------------------------------------------------------------|
|         | a ~ z Downloaded soft fonts, a ~ z. Before selecting a           | 1.  | The resident  | font 5 does not support lower case characters.             |
|         | soft font, first download it.                                    | 2.  | The sub-strin | ng of counter and variable can be applied to the A command |
|         | p <sub>5</sub> : Horizontal scale factor.                        |     | Syntax        | Vn[st,len]₊∕                                               |
|         | p <sub>6</sub> : Vertical scale factor.                          |     |               | Cn[st,len]-/                                               |
|         | The acceptable values for both $p_5$ and $p_6$ are from 1 to 24. |     | Parameters    | <b>n</b> is the counter or variable ID.                    |
|         | p <sub>7</sub> : N for normal text or R for reverse text image.  |     |               | st is the start location (the first location is 0),        |
|         |                                                                  |     |               | len is the length of the sub-string.                       |
|         | "DATA": A text string                                            |     | Example       | FK″TEST″ →                                                 |
|         | Cn: A counter value. Refer to C command.                         |     |               | FS"TEST"+/                                                 |
|         | Vn: A variable string. Refer to V command.                       |     |               | V00,10,N,""~/                                              |
| _       |                                                                  |     |               | C0,10,N,+1,""-/                                            |
| Example | N+]                                                              |     |               | A100,100,0,3,1,1,N,V00[2,4]-/                              |
|         | A50,30,0,1,1,1,N,"This is font 1.".                              |     |               | A100,150,0,3,1,1,N,C0[2,3]./                               |
|         | A50,70,0,2,1,1,N,"This is font 2."↓                              |     |               | FE-/                                                       |
|         | A50,110,0,3,1,1,N,"This is font 3.",                             |     |               |                                                            |
|         | A50,150,0,4,1,1,N,"This is font 4.",J                            |     |               | FR"TEST" -/                                                |
|         | A50,200,0,5,1,1,R,"FONT 5",J                                     |     |               | ? . /                                                      |
|         | Pl₊                                                              |     |               | ABCDEF ~/                                                  |
| Output  |                                                                  |     |               | 12345./                                                    |
|         |                                                                  |     |               | P3-/                                                       |
|         | This is font 1.                                                  |     | Output        | CDEF                                                       |
|         | This is font 3.                                                  |     |               | 345                                                        |
|         | This is font 4.                                                  |     |               |                                                            |
|         | FUNI 3                                                           |     |               |                                                            |
|         |                                                                  |     |               | CDEF                                                       |
|         | Fig. B5-1                                                        |     |               | 346                                                        |
|         |                                                                  |     |               | <i>Fig B5-2</i>                                            |
|         |                                                                  |     |               | CDEF                                                       |
|         | 11                                                               |     |               | <b>347</b> 12                                              |

| В           | Print                                                                                                    | Bar Code                               |        |  |
|-------------|----------------------------------------------------------------------------------------------------|----------------------------------------|--------|--|
|             |                                                                                                    |                                        |        |  |
| Syntax      | Bp <sub>1</sub> ,p <sub>2</sub> ,p <sub>3</sub> ,p <sub>4</sub> ,p <sub>5</sub> ,p <sub>6</sub> ,p <sub>7</sub> ,p <sub>8</sub> ,"DATA",J |                                        |        |  |
|             | Bp <sub>1</sub> ,p <sub>2</sub> ,p <sub>3</sub> ,p <sub>4</sub> ,                                                                         | $p_5, p_6, p_7, p_8, C_n \downarrow$   |        |  |
|             | Bp <sub>1</sub> ,p <sub>2</sub> ,p <sub>3</sub> ,p <sub>4</sub> ,                                                                         | $p_5, p_6, p_7, p_8, V_n \downarrow$   |        |  |
|             | Bp <sub>1</sub> ,p <sub>2</sub> ,p <sub>3</sub> ,p <sub>4</sub> ,                                                                         | $p_5, p_6, p_7, p_8, "DATA"C_n  I$     |        |  |
|             | Bp <sub>1</sub> ,p <sub>2</sub> ,p <sub>3</sub> ,p <sub>4</sub> ,                                                                         | $p_5, p_6, p_7, p_8, "DATA" V_n  I$    |        |  |
| Description | Prints a spec                                                                                                    | ific bar code.                         |        |  |
| Parameters  | $p_1$ : X coordinate in dots. $p_2$ : Y coordinate in dots.                                                                               |                                        |        |  |
|             | p3: Orientati                                                                                                    | on or print direction.                 |        |  |
|             | $p_3$ value                                                                                                    | Description                            |        |  |
|             | 0                                                                                                    | No rotation (portrait)                 |        |  |
|             | 1                                                                                                    | 90° rotation                           |        |  |
|             | 2                                                                                                    | 180° rotation                          |        |  |
|             | 3                                                                                                    | 270° rotation                          |        |  |
|             | p <sub>4</sub> : Bar code                                                                                                    | selection                              | -      |  |
|             | p4 Value                                                                                                    | Bar Code                               | e Type |  |
|             | 0                                                                                                    | Code 128 UCC (shipping container code) |        |  |
|             | 1                                                                                                    | Code 128 auto                          |        |  |
|             | 1A                                                                                                    | Code 128 subset A                      |        |  |
|             | 1B                                                                                                    | Code 128 subset B                      |        |  |
|             | 1C                                                                                                    | Code 128 subset C                      |        |  |

| 2D  | Interleaved 2 of 5 with human readable check |  |
|-----|----------------------------------------------|--|
|     | digit                                        |  |
| 2G  | German Postcode                              |  |
| 2M  | Matrix 2 of 5                                |  |
| 2U  | UPC Interleaved 2 of 5                       |  |
| 3   | Code 3 of 9                                  |  |
| 3C  | Code 3 of 9 with check sum digit             |  |
| 9   | Code 93                                      |  |
| E30 | EAN-13                                       |  |
| E32 | EAN-13 2 digit add-on                        |  |
| E35 | EAN-13 5 digit add-on                        |  |
| E80 | EAN-8                                        |  |
| E82 | EAN-8 2 digit add-on                         |  |
| E85 | EAN-8 5 digit add-on                         |  |
| К   | Codabar                                      |  |
| Р   | Postnet                                      |  |
| UA0 | UPC-A                                        |  |
| UA2 | UPC-A 2 digit add-on                         |  |
| UA5 | UPC-A 5 digit add-on                         |  |
| UE0 | UPC-E                                        |  |
| UE2 | UPC-E 2 digit add-on                         |  |
| UE5 | UPC-E 5 digit add-on                         |  |

 $p_6$ : Wide bar width in pixels. <sup>++</sup>

p<sub>7</sub>: Bar code height in pixels.

 $p_8$ : N - No text is printed or B – The human readable text is printed.

"DATA": A text string.

Interleaved 2 of 5 with check sum digit

UCC/EAN

Interleaved 2 of 5

1E

2

2C

Cn: A counter value. Refer to C command.

Vn: A variable string. Refer to V command.

Notes: <sup>++</sup>According to the bar ratio, the bar codes can be classified into two categories.

| Type | Ratio     | Narrow vs Wide<br>(p5 vs p6) | Bar code                     |
|------|-----------|------------------------------|------------------------------|
| B2   | 1:2 ~ 1:3 | narrow < wide                | Code 3 of 9, Codabar,        |
|      |           |                              | Interleaved 2 of 5, Matrix 2 |
|      |           |                              | of 5, Postnet and German     |
|      |           |                              | Postcode.                    |
| В3   | 2:3:4     | narrow=wide.                 | Code 93, Code 128, EAN8,     |
|      |           | 2 x narrow,                  | EAN 13, UPC-A, UPC-E,        |
|      |           | 3 x narrow and               | UCC/EAN and Code             |
|      |           | 4 x narrow.                  | 28UCC.                       |

### Example

N₊J

B20,20,0,E80,3,3,41,B,"0123459",J B20,120,0,K,3,5,61,B,"A0B1C2D3",J B190,300,2,1,2,2,51,B,"0123456789",J B20,330,0,UA0,2,2,41,B,"13579024680",J P1,J

Output

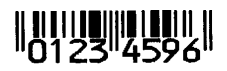

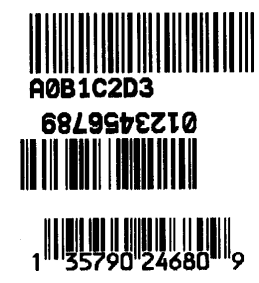

Fig. B5-3

#### Notes:

The sub-string of counter and variable can be applied to the B command.

Syntax Vn[st,len]

Cn[st,len]

Parameters **n** is the counter or variable ID.

st is the start location (the first location is 0).

len is the length of the sub-string.

 Example
 FK"TEST", J

 FS"TEST", J

 V00, 10, N, "", J

 C0, 10, N, +1, "", J

 B100, 100, 3, 2, 4, 51, B, V00[2, 4], J

 A100, 200, 3, 2, 4, 51, B, C0[2, 3], J

 FE\_J

FR″TEST″₊∕

?₊∕

 $ABCDEF \downarrow$ 

12345⊷

Р3₊/

Output

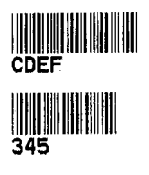

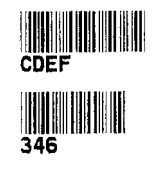

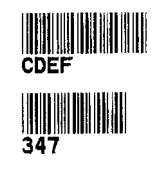

Fig. B5-4

### Print 2D Bar Code

- Syntax bp<sub>1</sub>,p<sub>2</sub>,p<sub>3</sub>,[specific parameters and data], ⊣
- **Description** Prints a specific 2D bar code.

b

Parameters $p_1$ : X coordinate in dots. $p_2$ : Y coordinate in dots. $p_3$ : 2D bar code type.

| p <sub>3</sub> Value | Bar Code    |
|----------------------|-------------|
| М                    | Maxi Code   |
| Р                    | PDF-417     |
| D                    | Data Matrix |

| Maxi Code | ["CL,CC,PC,Data"]                                         |
|-----------|-----------------------------------------------------------|
|           | CL: Class code, 3 digits.                                 |
|           | CC: Country code. 3 digits.                               |
|           | PC: Post code, 4 or 5 digits for USA and 6 characters for |
|           | other countries.                                          |
|           | Data: Up to 84 characters.                                |
|           |                                                           |
| Example   | N₊J                                                       |
|           | B80,80,M,"003,840,547017051,ARGOXINFO",→                  |
|           | A120,300,0,4,1,1,N,"ARGOXINFO",J                          |
|           | Pl↓                                                       |

Output

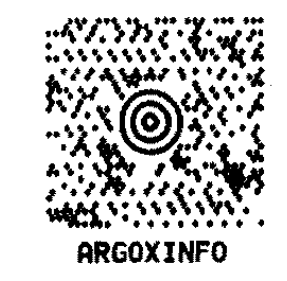

Fig. B5-5

**PDF-417** [w,h,s,c,p,f,x,y,r,l,t,o],"Data"

- Maximum print width in dots. w:
- Maximum print height in dots. h:
- Error correction level,  $0 \sim 8$ . s:
- Data compression level, 0 or 1. The default value is 0. c:
- p(xxx,yyy,mm): Print human readable.
  - xxx: horizontal start location.
  - yyy: vertical start location.
  - mm: maximum characters per line.
- f: Bar code origin point. 0= Upper left corner of barcode. 1= Center of barcode (default).
- Module width,  $2 \sim 9$  in dots. x:
- Module height,  $4 \sim 99$  in dots. y:
- Maximum row count. r:
- 1: Maximum column count.
- Truncation flag, 0=normal and 1=truncated. t:
- Rotation. 0-0°, 1-90°, 2-180° and 3-270°. o:

Example

N₊J

b80,80,P,p180,320,10,f1,x2,y10,r60,110, →t0,00,"ARGOXINFO", A200,360,0,4,1,1,N,"PDF417", P1↓

### Output

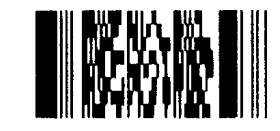

## ARGOXINFO **PDF417**

Fig. B5-6

| Data Matrix | [c,r,,h,v],"Data"                         |
|-------------|-------------------------------------------|
|             | c: Number of columns.                     |
|             | r: Number of rows.                        |
|             | h: Minimum square data module size, 1~40. |
|             | The default value is 5.                   |
|             | v: Inverse image of barcode.              |
|             |                                           |
| Example     | N⊷                                        |
|             | bl20,100,D,h15,"ARGOXINFO"↓               |
|             | A120,50,0,4,1,1,N,"ARGOXINFO", →          |
|             | P1↓                                       |
|             |                                           |
| Output      |                                           |

### ARGOXINFO

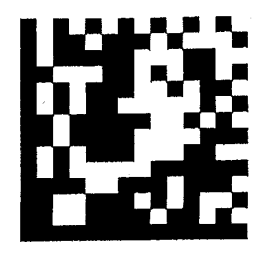

Fig. B5-7

### Notes:

- 1. The specifications of PDF-417, Maxi Code and Data Matrix are released by AIM International, Inc..
- 2. Only G4 and OS-214 plus support Data Matrix bar code.

| С           | Counter                                                                                                    |
|-------------|----------------------------------------------------------------------------------------------------|
| Syntax      | Cp <sub>1</sub> ,p <sub>2</sub> ,p <sub>3</sub> ,p <sub>4</sub> ,"MSG",J                                                                                                    |
| Description | This command defines a counter variable. It is useful in printing the labels numbered in sequence. In general, it will be used together with the Form function.                                                                                                    |
|             | To print the contents of the counter, you may use A (print text) or B (print bar code) commands.                                                                                                    |
| Parameters  | <ul> <li>p<sub>1</sub>: Counter ID. Acceptable value ranges from 00 to 99.</li> <li>p<sub>2</sub>: Maximum digit number. Acceptable values are from 1 to 29.</li> <li>p<sub>3</sub>: Justification code. L for left justification, R for right justification, N for no justification and C for centralization.</li> <li>p<sub>4</sub>: Amount to increment or decrement the field by. There should be a + or - sign before the step value.</li> <li>"MSG": A text string that will be sent to KDU or host.</li> </ul> |
| Example     | N⊣<br>FK"TEST"⊣                                                                                                    |

FK"TEST"↓ FS"TEST"↓ C0,6,N,+1,"Enter Code:"↓ A100,100,0,4,1,1,N,"Label: "↓ A300,100,0,4,1,1,N,C0↓ FE↓

|        | Above example stores a form to the printer. If you retrieve this  | form C     |            |           | Immediate Cut                                         |
|--------|-------------------------------------------------------------------|------------|------------|-----------|-------------------------------------------------------|
|        | and enter the counter value like the following way, the printer v | vill print |            |           |                                                       |
|        | two labels by the input counter value.                            | S          | yntax      | C₊J       |                                                       |
|        |                                                                   |            |            |           |                                                       |
|        | FR"TEST"↓                                                         | D          | escription | This co   | ommand is used to rotate cutter once to immediately   |
|        | ? +                                                               |            |            | cut the   | media. Also, it can be use to immediately cut without |
|        | 1000-                                                             |            |            | media     | installed to adjust and clean the cutter blade.       |
|        | ₽2₊Ј                                                              |            |            |           |                                                       |
|        |                                                                   | P          | arameters  | None.     |                                                       |
| Output |                                                                   |            |            |           |                                                       |
|        |                                                                   | E          | xample     | C₊J       |                                                       |
|        | Label: 1000                                                       |            |            |           |                                                       |
|        |                                                                   |            |            |           |                                                       |
|        |                                                                   | N          | otes:      |           |                                                       |
|        | Label: 1001                                                       |            | 1. This co | ommand    | can not be used inside a form.                        |
|        |                                                                   |            | Withir     | ı a form, | character C represents counter command function.      |
|        |                                                                   |            | 2. The cu  | tter must | t be installed.                                       |
|        |                                                                   |            |            |           |                                                       |
|        | F1g. B5-8                                                         |            |            |           |                                                       |

| D                                  |                               | Set Darkness                                                                                                    |   | EI          |                    | Print Soft Font List                                                                                            |      |
|------------------------------------|-------------------------------|----------------------------------------------------------------------------------------------------|---|-------------|--------------------|----------------------------------------------------------------------------------------------------|------|
| Syntax                             | Dp₁₊J                         |                                                                                                    |   | Syntax      | EI₊J               |                                                                                                    |      |
| Description                        | This co<br>the pro<br>pattern | ommand is used to set the print darkness. In general,<br>oper darkness value is depending on the media, print-out<br>a and speed. | t | Description | This co<br>that ha | ommand causes the printer to print the list of soft fonts<br>we been downloaded to RAM or flash memory from the | host |
|                                    |                               |                                                                                                    |   | Parameters  | None               |                                                                                                    |      |
| <b>Parameters</b> p <sub>1</sub> : | Darkne                        | ess. Acceptable values ranges from 0 to 15. The default                                                                           |   |             |                    |                                                                                                    |      |
|                                    | darkne                        | ess value is 8.                                                                                                    |   | Example     | EIĻ                |                                                                                                    |      |
| Example                            | N니<br>D10니                    |                                                                                                    |   | Output      | If no s            | oft font exists, the output will be                                                                             |      |
|                                    | A100<br>P1,                   | ,100,0,3,1,1,N,"DARKNESS=10",J                                                                                                    |   |             |                    | Soft Font Information:<br>No Soft Font Stored                                                                   |      |
|                                    |                               |                                                                                                    |   |             |                    | Fig. B5-9                                                                                                    |      |
|                                    |                               |                                                                                                    |   |             | If soft<br>output  | fonts with ID C, D, E, F and G are stored in the printer, will be                                               | the  |

Fig. B5-10

Soft Font Information:

C D E F G

| EK          |                   | Delete Soft Font                                             | ]         | ES          | Download Soft Font                                        |         |
|-------------|-------------------|--------------------------------------------------------------|-----------|-------------|-----------------------------------------------------------|---------|
| Syntax      | EK"ID"↓<br>EK"*"↓ | I                                                            |           | Syntax      | ES"ID" <font data=""></font>                              |         |
|             |                   |                                                              |           | Description | This command is used to download a soft font and store    | e it    |
| Description | This com          | mand causes the printer to delete the soft fonts that are    | currently |             | in RAM or flash memory. The soft font can be              |         |
|             | stored in ]       | RAM or flash memory.                                         |           |             | deleted by EK command. If it is stored in RAM, it will    | be      |
|             |                   |                                                              |           |             | automatically cleared when the printer is turned off. Th  | ie soft |
|             | Once a so         | ft font is deleted, it cannot be selected or printed out, ur | nless     |             | fonts can be kept, if they are stored in the flash memory | у.      |
|             | download          | ed again.                                                    |           |             |                                                           |         |
|             |                   |                                                              |           |             | Refer to the A command for selecting a soft font and pr   | rinting |
|             |                   |                                                              |           |             | it.                                                       |         |
| Parameters  | ID Fon            | t ID, a ~ z.                                                 |           |             |                                                           |         |
|             | * All             | fonts will be deleted from RAM or flash memory.              |           | Parameters  | ID One upper case letter from a to z.                     |         |
|             |                   |                                                              |           |             | <font data=""></font>                                     |         |
| Example     | ек"Ъ"₊Ј           |                                                              |           |             | The basic format of a soft font is                        |         |
|             | This caus         | es printer to delete a soft font with ID b.                  |           |             | Font Descriptor                                           |         |
|             |                   |                                                              |           |             | Character 0                                               |         |
|             |                   |                                                              |           |             |                                                           |         |
|             |                   |                                                              |           |             | Character N-1                                             |         |
|             |                   |                                                              |           |             |                                                           |         |

### Font Descriptor

| Byte 0       | 0                                  |
|--------------|------------------------------------|
| Byte 1       | No. of characters to be downloaded |
| Byte 2       | 0                                  |
| Byte 3       | Image height, IV                   |
| Byte 4       | Width in pixels for space code     |
| Byte 5       | 0                                  |
| Byte 6 ~ 0FH | 0                                  |

Character Parameters and Image

| Byte 0   | Movement in pixel            |  |
|----------|------------------------------|--|
| Byte 1   | Character width in bytes, BW |  |
| Byte 2 ~ | Image data, the length is    |  |
|          | BW*IV                        |  |

Note: No line separator (LF) is required.

Example EK"a" 니 ES"a"... N니 A50,30,0,a,1,1,N,"SOFT FONT a" 니 P1니

| FE          |                                   | End Form Store                                                                                                    |                         |
|-------------|-----------------------------------|----------------------------------------------------------------------------------------------------|-------------------------|
| Syntax      | FE₊J                              |                                                                                                    |                         |
| Description | This com<br>receives s<br>memory. | mand is used to end a form store sequence. Once the p<br>such command, it will save the form data into RAM or<br>The form data is started by FS command and ended by<br>I. | rinter<br>flash<br>7 FE |
| Parameters  | None.                             |                                                                                                    |                         |
| Example     | FS″FORM<br><br>FE₊J               | IA" ~                                                                                                    |                         |
|             |                                   |                                                                                                    |                         |

| FI          | Print Form List                                                     | FK          | Delete Form                                                  |
|-------------|---------------------------------------------------------------------|-------------|--------------------------------------------------------------|
|             |                                                                     |             |                                                              |
| Syntax      | FI↓                                                                 | Syntax      | FK"FORMNAME",J                                               |
|             |                                                                     |             | FK"*"↓                                                       |
| Description | This command causes the printer to print the list of forms that has | ave         |                                                              |
|             | been downloaded to RAM or flash memory from the host.               | Description | This command causes the printer to delete forms currently    |
| Parameters  | None                                                                |             | stored in RAM or flash memory.                               |
| Example     | FI↓                                                                 |             | Once a form is deleted it can not be retrieved and printed   |
|             |                                                                     |             | except it is reloaded again.                                 |
| Output      | If no form exists the output will be                                |             |                                                              |
|             |                                                                     | Parameters  | FORMNAME: Form name with a maximum of 9 characters.          |
|             |                                                                     |             | *: All forms will be deleted from RAM or flash memory.       |
|             | Form Information:<br>No Form Stored                                 |             |                                                              |
|             |                                                                     | Example     | FK″*″₊J                                                      |
|             | Fig. B5-11                                                          |             | This causes the printer to delete all forms stored in RAM or |
|             |                                                                     |             | flash memory.                                                |
|             | If the forms with names FORMA, FORMB and FORMC are                  |             |                                                              |
|             | stored in printer the output will be                                |             |                                                              |
|             |                                                                     |             |                                                              |
|             | Form Information:                                                   |             |                                                              |
|             | FORMA                                                               |             |                                                              |
|             | FORMC                                                               |             |                                                              |
|             | Fig. B5-12                                                          |             |                                                              |
|             |                                                                     |             |                                                              |

| FR          |                                                                                            | Execute Form            |                                                                |             | FS             |                                                               | Store Fo                             | rm                                                                        |                                                        |
|-------------|--------------------------------------------------------------------------------------------|-------------------------|----------------------------------------------------------------|-------------|----------------|---------------------------------------------------------------|--------------------------------------|---------------------------------------------------------------------------|--------------------------------------------------------|
| Syntax      | FR"FC                                                                                      | RMNAME"↓                |                                                                |             | Syntax         | FS"FC                                                         | ORMNAM                               | IE",⊣                                                                     |                                                        |
| Description | This command is used to retrieve a form that is currently saved in printer and execute it. |                         |                                                                | Description | This comma     | ommand b<br>and is rece                                       | begins a form store se<br>eived.     | equence until the FE                                                      |                                                        |
|             | The ma                                                                                     | ajor advantage of using | g form is that you may retrieve<br>ng as it exists in printer. |             |                | The de<br>If flash<br>flash n                                 | estination<br>n memory<br>nemory, or | of storing depends or<br>is enabled (ZS) the f<br>therwise it is saved to | n ZS or ZN command.<br>form will be saved to<br>o RAM. |
| Parameters  | FORM                                                                                       | NAME Form name          | with a maximum of 9                                            |             |                |                                                               |                                      |                                                                           |                                                        |
|             | charac                                                                                     | ters.                   |                                                                |             | Parameters     | FORM<br>charac                                                | INAME<br>ters.                       | Form name with a                                                          | maximum of 9                                           |
| Example     | FK″FF                                                                                      | RMA″↓                   | ; delete form "FRMA"                                           |             |                |                                                               |                                      |                                                                           |                                                        |
|             | FS″FF                                                                                      | RMA"                    | ; start loading a new                                          | form        | Notes:         |                                                               |                                      |                                                                           |                                                        |
|             | A50,3                                                                                      | 30,0,4,1,1,N,"TH        | HIS IS FRMA." ↓                                                |             | 1. When upd    | When updating a form with the same form name, use the FK comm |                                      | use the FK command to                                                     |                                                        |
|             | FE↓                                                                                        |                         | ; end form store                                               |             | delete the     | old one b                                                     | pefore stor                          | ing the new one.                                                          |                                                        |
|             | FR″FF                                                                                      | RMA″↓                   | ; retrieve and execut                                          | e           | 2. Refer to th | e exampl                                                      | le at FR co                          | ommand for the who                                                        | le form related                                        |
|             | P1Ļ                                                                                        |                         | ; a copy of form "FRM                                          | Α″          | commands       | 5.                                                            |                                      |                                                                           |                                                        |

Output

THIS IS FRMA.

Fig. B5-13

| f           |                     | Adjust Cutting Position                                  |           | GG          |                       | Print Graphics                                   |
|-------------|---------------------|----------------------------------------------------------|-----------|-------------|-----------------------|--------------------------------------------------|
| Syntax      | fp₁₊J               |                                                          |           | Syntax      | GGp <sub>1</sub> ,p   | ₂,"GNAME",↓                                      |
| Description | This c              | ommand is used to adjust the cutting position. Due to m  | iedia     | Description | This co               | mmand is used to print a graphic with PCX format |
|             | differe             | ences, when cutter function is enabled, use this comman  | d to have |             | that has              | been previously downloaded and saved in printer. |
|             | the pr              | inter cut the media in more precise position.            |           |             |                       |                                                  |
|             |                     |                                                          |           | Parameters  | p <sub>1</sub> : X co | pordinate in dots.                               |
| Parameters  | p <sub>1</sub> : Cu | t position measured in dots. Acceptable range: 070 to 12 | 30.       |             | p <sub>2</sub> : Y co | pordinate in dots.                               |
|             | Tł                  | e default value is 100.                                  |           |             | GNAM                  | E: Graphic name with a maximum of 8 characters.  |
|             |                     |                                                          |           |             |                       |                                                  |
| Example     | f100⊷               |                                                          |           | Example     | N↓                    |                                                  |
|             |                     |                                                          |           |             | GG100                 | ,50,"PCXGRAPH"↓                                  |
|             |                     |                                                          |           |             | P1,J                  |                                                  |

| GI          |         | Print Graphic List                                      | GK          | Delete Graphics                                               |
|-------------|---------|---------------------------------------------------------|-------------|---------------------------------------------------------------|
|             |         |                                                         |             |                                                               |
| Syntax      | GIĻ     |                                                         | Syntax      | GK"GNAME"↓                                                    |
|             |         |                                                         |             | GK"*"₊                                                        |
| Description | This c  | ommand causes the printer to print the list of graphics |             |                                                               |
|             | that ha | ad been download to RAM or flash memory from host.      | Description | This command causes the printer to delete graphics currently  |
|             |         |                                                         |             | stored in RAM or flash memory.                                |
| Parameters  | None.   |                                                         |             |                                                               |
|             |         |                                                         |             | Once a graphic is deleted it can not be retrieved and printed |
| Example     | GI↓     |                                                         |             | except it is reloaded again.                                  |
|             |         |                                                         |             |                                                               |
| Output      | If no F | PCX graphics exist the output will be                   | Parameters  | GNAME: Graphic name with a maximum of 8 characters.           |
|             |         |                                                         |             | *: All graphics will be deleted from RAM or flash memory.     |
|             |         | Graphics Information:                                   |             |                                                               |
|             |         | No Graphics Stored.                                     | Example     | GK″*″↓                                                        |
|             |         | D'. D5 14                                               |             |                                                               |
|             |         | F1g. B5-14                                              |             | This causes printer to delete all graphics stored in RAM or   |
|             | T£ 41   |                                                         |             | flash memory.                                                 |
|             | II UIE  | d in minter the entrut will be                          |             |                                                               |
|             | store   | a in printer the output will be                         |             |                                                               |
|             |         |                                                         |             |                                                               |
|             |         | Graphics Information:<br>GRAPHA                         |             |                                                               |
|             |         | GRAPHB                                                  |             |                                                               |
|             |         | Fig. B5-15                                              |             |                                                               |
|             |         | 11g. <b>D</b> J-15                                      |             |                                                               |

| GM          | Store Graphics                                               |                                        |  |  |  |
|-------------|--------------------------------------------------------------|----------------------------------------|--|--|--|
|             |                                                              |                                        |  |  |  |
| Syntax      | GM"GNAME"p₁₊J                                                |                                        |  |  |  |
|             | PCX file                                                     |                                        |  |  |  |
| Description | This command causes the                                      | e printer to store graphics object in  |  |  |  |
|             | RAM or flash memory.                                         |                                        |  |  |  |
|             | The destination of storing depends on ZS or ZN command.      |                                        |  |  |  |
|             | If flash memory is enable                                    | ed(ZS) the graphics will be saved to   |  |  |  |
|             | flash memory, otherwise it is saved to RAM.                  |                                        |  |  |  |
|             | Note: To verify that the graphic was successfully stored you |                                        |  |  |  |
|             | may send a GI command after downloading.                     |                                        |  |  |  |
| Parameters  | GNAME: Graphic name with a maximum of 8 characters.          |                                        |  |  |  |
|             | p <sub>1</sub> : The size (decimal) in bytes of PCX files.   |                                        |  |  |  |
|             | PCX file: The graphics should be in PCX format. Refer to the |                                        |  |  |  |
|             | Appendix BA                                                  | for the specification of PCX graphics. |  |  |  |
| Example     | GK″PCXA″↓                                                    | ; delete a graphic name PCXA           |  |  |  |
|             | GM″PCXA″3858₊J                                               | ; store a graphic name PCXA            |  |  |  |
|             | with size 3858 bytes                                         |                                        |  |  |  |
|             | [PCX file for PCXA graphics]                                 |                                        |  |  |  |
|             | N⊷                                                           |                                        |  |  |  |
|             | A30,30,0,4,1,1,R,                                            | "PCXA" ↓                               |  |  |  |

GG30,100,"PCXA",↓ ; print the graphic name PCXA
P1,↓
GK"\*",↓

First delete PCXA graphics, download a new one, print some texts and the PCXA. After printing, delete all graphics stored in printer.

### Output

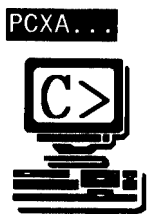

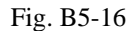

#### Notes:

1. The example of storing and recalling PCX graphics under Dos prompt is as below:

copy/b head+PCXA.pcx+tail LPT1:

; send this three files to the printer

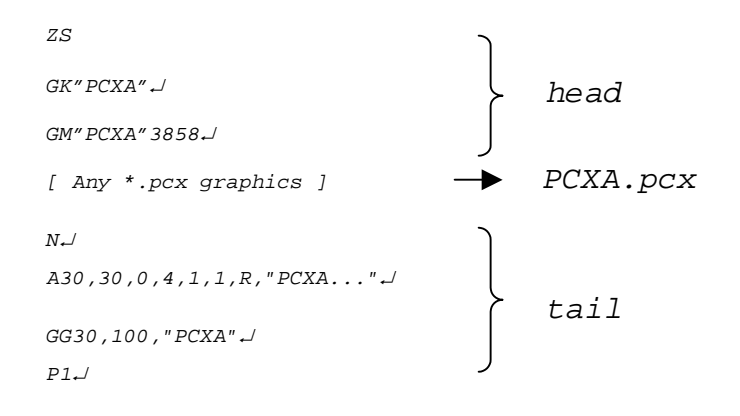

| GW          | Print Immediate Graphics                                                            | Ι           | Se                                                |
|-------------|-------------------------------------------------------------------------------------|-------------|---------------------------------------------------|
| Syntax      | GWp <sub>1</sub> ,p <sub>2</sub> , p <sub>3</sub> ,p <sub>4</sub> ,[raster image],⊣ | Syntax      | Ip <sub>1</sub> ,p <sub>2</sub> ,p <sub>3</sub> . |
| Description | This command is used to print a graphic with binary format.                         | Description | This com                                          |
|             | Note that the graphic format is not a PCX one. You should                           |             | The facto                                         |
|             | send row by row without compression. The '1' represents                             |             |                                                   |
|             | blank pixel and '0' for black pixel.                                                | Parameters  | p1: data b                                        |
|             |                                                                                     |             | p <sub>2</sub> : Symb                             |
|             | After being printed the graphic image will be cleared immediately.                  |             | p <sub>3</sub> : KDU                              |
|             | You can not recall or reprint it again.                                             |             | 8 bit da                                          |
|             |                                                                                     |             | (p <sub>1</sub> =8                                |
| Parameters  | p <sub>1</sub> : X coordinate in dots.                                              |             | 0                                                 |
|             | p <sub>2</sub> : Y coordinate in dots.                                              |             | 1                                                 |
|             | p <sub>3</sub> : Graphic width in bytes.                                            |             | 2                                                 |
|             | p <sub>4</sub> : Height in pixels.                                                  |             | 3                                                 |
|             |                                                                                     |             | 4                                                 |
|             |                                                                                     |             | 5                                                 |
|             |                                                                                     |             | 6                                                 |
|             |                                                                                     |             | 7                                                 |
|             |                                                                                     |             | 8                                                 |
|             |                                                                                     |             | 9                                                 |
|             |                                                                                     |             | 10                                                |
|             |                                                                                     |             | 11                                                |

#### Select Symbol Set .p<sub>3</sub>₊∟ ommand is used to select the proper symbol set. actory default symbol set is Code page 437 (English). ta bit number. 8 for 8-bit data and 7 for 7-bit data. mbol set. OU country code. 7 bit data Symbol set data Symbol Set =8) (Code page) (p<sub>1</sub>=7) English (437) 0 USASCII 0 Latin 1 (850) British 1 Slavic (852) 2 German Portugal (860) French 3 Canadian/French 4 Danish 4 (863) Nordic (865) Italian 5 Turkish (857) 6 Spanish 6 7 Icelandic (861) 7 Swedish Hebrew (862) 8 Swiss 8 Cyrillic (855) 9 Cyrillic CIS 1(866)

Greek (737)

Greek 1 (851)

Greek 2 (869)

12

13

| 8 bit data          | Symbol Set      | 7 bit data          |
|---------------------|-----------------|---------------------|
| (p <sub>1</sub> =8) | (Code page)     | (p <sub>1</sub> =7) |
| А                   | Latin 1 (1252)  |                     |
| В                   | Latin 2 (1250)  |                     |
| С                   | Cyrillic (1251) |                     |
| D                   | Greek (1253)    |                     |
| Е                   | Turkish (1254)  |                     |
| F                   | Hebrew (1255)   |                     |

Note: See the code table list in the User's manual for additional information, symbols and codes.

| Example | N+1                       |
|---------|---------------------------|
|         | I7,5,001,J                |
|         | A50,30,0,3,1,1,N,"£100",J |
|         | P1.J                      |

This example selects 7 bit data, Italian symbol set.

### Output

£100

Fig. B5-17

| JB/JF           | Disable OR Enable Back Feed                                       |
|-----------------|-------------------------------------------------------------------|
|                 |                                                                   |
| Syntax          | Disable back feed:                                                |
|                 | JB₊J                                                              |
|                 | Enable back feed:                                                 |
|                 | JF₊J                                                              |
| Description     | This command is used to adjust the stop position. The back        |
| 2 to the period | feed action is disabled at factory settings. After JF the printer |
|                 | will feed about one more inch so that the user can see the        |
|                 | whole label.                                                      |

Parameters None.

| Line Draw by Exclusive OR Operation                                 | LO                                                                                                    | Line Draw by OR Operation                                                                                                    |
|---------------------------------------------------------------------|----------------------------------------------------------------------------------------------------|----------------------------------------------------------------------------------------------------|
| LEp <sub>1</sub> ,p <sub>2</sub> ,p <sub>3</sub> ,p <sub>4</sub> ,⊢ | Syntax                                                                                                    | LOp <sub>1</sub> ,p <sub>2</sub> ,p <sub>3</sub> ,p <sub>4</sub> ,→                                                                                                    |
| This command is used to draw a line by an "exclusive OR"            | Description                                                                                                    | This command is used to draw a line by an "OR" operation.                                                                                                    |
| operation.                                                          | D                                                                                                    | V                                                                                                    |
|                                                                     | Parameters                                                                                                    | p <sub>1</sub> : X coordinate in dots.                                                                                                    |
| p <sub>1</sub> : X coordinate in dots.                              |                                                                                                    | p <sub>2</sub> : Y coordinate in dots.                                                                                                    |
| p <sub>2</sub> : Y coordinate in dots.                              |                                                                                                    | p <sub>3</sub> : Horizontal length in dots.                                                                                                    |
| p <sub>3</sub> : Horizontal length in dots.                         |                                                                                                    | p <sub>4</sub> : Vertical height in dots.                                                                                                    |
| p <sub>4</sub> : Vertical height in dots.                           |                                                                                                    |                                                                                                    |
|                                                                     | Example                                                                                                    | L•N                                                                                                    |
| N+1                                                                 |                                                                                                    | LO50,30,100,10                                                                                                    |
| LE50,30,100,10                                                      |                                                                                                    | LO100,20,5,110,J                                                                                                    |
| LE100,20,5,110↓                                                     |                                                                                                    | ₽1.J                                                                                                    |
| P1↓                                                                 |                                                                                                    |                                                                                                    |
|                                                                     | Output                                                                                                    |                                                                                                    |
|                                                                     |                                                                                                    |                                                                                                    |
|                                                                     |                                                                                                    | I                                                                                                    |
|                                                                     |                                                                                                    |                                                                                                    |
|                                                                     | LEp <sub>1</sub> ,p <sub>2</sub> ,p <sub>3</sub> ,p <sub>4</sub> ,J<br>This command is used to draw a line by an "exclusive OR"<br>operation.<br>p <sub>1</sub> : X coordinate in dots.<br>p <sub>2</sub> : Y coordinate in dots.<br>p <sub>3</sub> : Horizontal length in dots.<br>p <sub>4</sub> : Vertical height in dots.<br>NJ<br>LE50, 30, 100, 10,J<br>LE100, 20, 5, 110,J<br>P1,J | Line Draw by Exclusive OR Operation       LO         LEp1,p2,p3,p4+J       Syntax         This command is used to draw a line by an "exclusive OR" operation.       Description         operation.       Parameters         p1: X coordinate in dots.       Parameters         p2: Y coordinate in dots.       Farameters         p3: Horizontal length in dots.       Example         N↓       LE50, 30, 100, 10, J         LE100, 20, 5, 110, J       F1, J         P1, J       Output |

Fig. B5-18

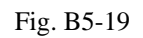

| LW          | Draw White Line                                                            | N               | Clear Image Buffer                                                       |
|-------------|----------------------------------------------------------------------------|-----------------|--------------------------------------------------------------------------|
| Syntax      | LWp <sub>1</sub> ,p <sub>2</sub> ,p <sub>3</sub> ,p <sub>4</sub> ,-        | Syntax          | N⊣                                                                       |
| Description | This command is used to draw a white line, so it may erase previous image. | Description     | This command is used to clear the image buffer before filling any image. |
| Parameters  | p <sub>1</sub> : X coordinate in dots.                                     | Parameters      | None.                                                                    |
|             | p <sub>2</sub> : Y coordinate in dots.                                     |                 |                                                                          |
|             | p <sub>3</sub> : Horizontal length in dots.                                | Note: Since thi | s printer automatically clears the image buffer after a P command i      |
|             | p <sub>4</sub> : Vertical height in dots.                                  | execute, the N  | command may not be necessary. But for other compatible printers, t       |
|             |                                                                            | command can     | be accepted to clear the image buffer                                    |
| Example     | N⊷                                                                         |                 |                                                                          |
|             | LE50,30,100,10↓                                                            |                 |                                                                          |
|             | LE50,60,100,10↓                                                            |                 |                                                                          |
|             | LE50,90,100,10↓                                                            |                 |                                                                          |
|             | LE50,120,100,10↓                                                           |                 |                                                                          |
|             | LW100,20,5,110,                                                            |                 |                                                                          |
|             | P1₊J                                                                       |                 |                                                                          |
|             |                                                                            |                 |                                                                          |

### Output

Fig. B5-20

| O Select Options |  |
|------------------|--|
|------------------|--|

| Syntax      | O[D                                     | ,C,N,L]₊J                                                                                                    |
|-------------|-----------------------------------------|----------------------------------------------------------------------------------------------------|
| Description | This<br>gene                            | command is used to select various printer options. In eral, it depends on the configuration of your printer.                                                                                                    |
| Parameters  | D:<br>C[p1<br>N:<br>L:<br>Ever<br>disab | Enable direct thermal (without ribbon).<br>]]: Enable cutter.<br>p <sub>1</sub> sets the number of labels to print prior to cut.<br>If the lowercase b is specified for p <sub>1</sub> , the batch function is<br>enabled. The printer will end off print-out with cutting the<br>label once.<br>Enable dispenser.<br>On demand mode. The printer will print the next label out<br>when pressing the feed button.<br>y time when the printer is started up, the defaults are cutter<br>bled, and dispenser disabled. |
| Example     | 0.J<br>0D<br>0C                         | <ul> <li>; thermal transfer, disables cutter<br/>and dispenser</li> <li>; direct thermal, disables cutter and</li> <li>; dispenser</li> <li>; thermal transfer, enables cutter and</li> </ul>                                                                                                    |
|             |                                         | ; disables dispenser                                                                                                    |

### Notes:

- 1. The cutter and dispenser cannot be enabled at the same time.
- 2. *OL* command (on demand mode) is not valid when cutter or dispenser was enabled. *OL* command is also not valid for 300 DPI printers.
- 3. Once the options are incorrectly selected, the LEDs at panel may become blinking after printing. Please refer to the trouble-shooting section to correct the errors.
- 4. For X2000+ and X3000+, the thermal transfer and direct thermal are set via DIP switches, not by this command. For G4, the thermal transfer and direct thermal are set via panel.

| Р           |                                  | Print Label                                            |        |             |      |
|-------------|----------------------------------|--------------------------------------------------------|--------|-------------|------|
|             |                                  |                                                        | Output |             |      |
| Syntax      | Pp <sub>1</sub> [,p <sub>2</sub> | 2]+                                                    |        |             |      |
|             |                                  |                                                        |        | Label:      | 100  |
| Description | This co                          | ommand is used to output the contents of the image     |        |             |      |
|             | buffer.                          |                                                        |        | Label:      | 100  |
| Parameters  | p1: Nu                           | mber of label sets, 1 ~ 65535.                         |        | Label:      | 100  |
|             | p <sub>2</sub> : Nu              | mber of copies per label, 1 ~ 65535.                   |        | Label:      | 101  |
|             |                                  |                                                        |        | 1 - 4 - 7 - |      |
| Example     | FK " TI                          | EST"↓                                                  |        | Label:      | 101  |
|             | FS"TI                            | EST"↓                                                  |        | Label:      | 101  |
|             | C0,6                             | ,N,+1,"Enter Start No.:" →                             |        |             |      |
|             | A20,5                            | 50,0,4,1,1,N,"Label: "↓                                |        |             |      |
|             | A120                             | ,50,0,4,1,1,N,C0,J                                     |        | Fig. B5     | 5-21 |
|             | FE↓                              |                                                        |        |             |      |
|             |                                  |                                                        |        |             |      |
|             | N⊷                               |                                                        |        |             |      |
|             | Q20,0                            | 0-1                                                    |        |             |      |
|             | FR"TI                            | EST"↓                                                  |        |             |      |
|             | ? ,                              |                                                        |        |             |      |
|             | 100↓                             |                                                        |        |             |      |
|             | P2,3.                            |                                                        |        |             |      |
|             | This e                           | xample downloads a form and prints 2 label sets with 3 |        |             |      |
|             | pieces                           | per set.                                               |        |             |      |
|             |                                  |                                                        |        |             |      |

| РА          | Print Automatically                                                                                                    | Output                   |
|-------------|----------------------------------------------------------------------------------------------------|--------------------------|
| Syntax      | $PAp_1[,p_2] \downarrow$                                                                                                    |                          |
| Description | This command is used for form application. It prints the form, as soon as all variable data have been input.                      | Label: 100<br>Label: 101 |
| Parameters  | $p_1$ : Number of label sets, 1 ~ 65535.<br>$p_2$ : Number of copies per label, 1 ~ 65535.                                        | E. D. 22                 |
| Example     | FK"TEST1",<br>FS"TEST1",<br>C0,6,N,+1,"Enter Start No.:" ,<br>A20,50,0,4,1,1,N,"Label: ",<br>A120,50,0,4,1,1,N,C0,<br>PA2,<br>FE, | гі <u>д</u> . Б3-22      |
|             | N」<br>Q20,0」<br>FR"TEST1"」<br>? 」<br>100」                                                                                         |                          |

| Q           | Set Label and Gap Length                                                        |                                  |
|-------------|---------------------------------------------------------------------------------|----------------------------------|
| Syntax      | $Qp_1, p_2[\pm p_3], \downarrow$                                                | N←                               |
|             |                                                                                 | Q496,B24                         |
| Description | This command is used to set the label and gap length measured                   | A20,30,0                         |
|             | in dots.                                                                        | A20,60,0                         |
|             |                                                                                 | A20,90,0                         |
| Parameters  | $p_1$ : For label with gap, $p_1$ is to set the label length. For continuous    | Pl↓                              |
|             | media, $p_1$ is to set the feed distance after the last image line.             |                                  |
|             | p <sub>2</sub> : Gap length. For continuous media (without gap), this parameter |                                  |
|             | should be set to 0. For black line media, $p_2$ should be set to B plus         |                                  |
|             | black line thickness in dots.                                                   | Note: If the label size is not p |
|             | $\pm p_{3:}$ For gap and continuous media, this parameter is to set positive    | tag and onto the backing or p    |
|             | vertical offset length. For black line media, this parameter is to set          |                                  |
|             | the length between black line and perforation line.                             |                                  |
| Example     | NЧ                                                                              |                                  |
|             | Q100,20                                                                         |                                  |
|             | A20,30,0,2,1,1,N,"Q command:" ↓                                                 |                                  |
|             | A20,60,0,2,1,1,N,"Label with gap" $\downarrow$                                  |                                  |
|             | A20,90,0,2,1,1,N,"Gap length: 20 dots"↓                                         |                                  |
|             | Pl↓                                                                             |                                  |
|             | л+]                                                                             |                                  |
|             | Q100,04                                                                         |                                  |
|             | A20,30,0,2,1,1,N,"Q command:" →                                                 |                                  |
|             | A20,60,0,2,1,1,N,"Continuous Label",                                            |                                  |
|             | P1,J                                                                            |                                  |

Q496,B24-40, A20,30,0,2,1,1,N,"Q command:" , A20,60,0,2,1,1,N,"Black Line Media", A20,90,0,2,1,1,N,"With Perforation", P1,J

Note: If the label size is not properly set, the printer may print off the edge of the label or tag and onto the backing or platen roller, while showing error message.

| q              |                       | Set Label Width                                            |          | R           | Set Origin Point                                            |
|----------------|-----------------------|------------------------------------------------------------|----------|-------------|-------------------------------------------------------------|
| Syntax         | qp₁₊J                 |                                                            |          | Syntax      | R p <sub>1</sub> ,p <sub>2</sub> ,⊥                         |
| Description    | This c                | ommand sets the label width. This command is an alto       | ernative | Description | This command moves the origin point for the X and           |
| to sending the | R comma               | nd for center labels that are narrower than the print head | d.       |             | Y axes. After this command is sent, all coordinates are set |
|                |                       |                                                            |          |             | according to the new origin.                                |
| Parameters     | p <sub>1</sub> : Labe | el width in dots.                                          |          |             |                                                             |
|                |                       |                                                            |          | Parameters  | p1: Horizontal margin measured in dots.                     |
| Example        | N⊷                    |                                                            |          |             | p <sub>2</sub> : Vertical margin measured in dots.          |
|                | q250↓                 |                                                            |          |             |                                                             |
|                | A20,30                | ),0,2,1,1,N,"q command:",↓                                 |          |             | The print direction commands (ZB and ZT) will affect the    |
|                | A20,60                | ),0,2,1,1,N,"Label width: 250 dots",↓                      |          |             | location of the origin point. Refer to the Z command for    |
|                | P1↓                   |                                                            |          |             | details.                                                    |
|                |                       |                                                            |          |             |                                                             |

*Note: This command will automatically set the left margin. The incorrect label width will cause the image shift to the left or right, even lost.* 

| S           | Set Print S                     | Speed                     |                       | TD          | Define Date Format                                  |                       |
|-------------|---------------------------------|---------------------------|-----------------------|-------------|-----------------------------------------------------|-----------------------|
| Syntax      | Sp₁,J                           |                           |                       | Syntax      | $TD[p_1][p_2][p_3][+n]$ ,                           |                       |
| Description | This command is                 | used to set a particular  | speed for a label     | Description | This command defines the date format                | for printing. You may |
|             | or batch of labels              | to be printed.            |                       |             | define special characters as separators.            |                       |
| Parameters  | p <sub>1</sub> : A single chara | acter (0 to 6) representi | ng a particular speed | Parameters  | p <sub>1</sub> : y2 (year displayed as 2 numerals). |                       |
|             | setting. The range              | e depends on your print   | ter model.            |             | y4 (year displayed as 4 numerals).                  |                       |
|             |                                 |                           |                       |             | p <sub>2</sub> : me (month displayed as 3 letters). |                       |
|             | p1 Value                        | Speed                     |                       |             | mn (month displayed as 2 numeral                    | ls).                  |
|             | 0 or 1                          | 1 ips (25 mmps)           |                       |             | $p_3$ : dd (day).                                   |                       |
|             | 2                               | 2 ips (50 mmps)           |                       |             | [+n]: n (date offset range from 1 to 25             | 55 days).             |
|             | 3                               | 3 ips (75 mmps)           |                       |             |                                                     |                       |
|             | 4                               | 4 ips (100 mmps)          |                       | Example     | TDdd-me-y2↓                                         |                       |
|             | 5                               | 5 ips (125 mmps)          |                       |             | A100,100,0,4,1,2,N,TDJ                              | ; 06-JAN-06           |
|             | 6                               | 6 ips (150 mmps)          |                       |             | A100,200,0,4,1,2,N,TD+7,                            | ; 13-JAN-06           |
|             | 7                               | 7 ips (175 mmps)          |                       |             |                                                     |                       |
|             | Only X2000+, X3                 | 3000+ and G4 support      | 7 ips.                |             | TDdd,mn,y4₊J                                        |                       |
|             | -                               |                           | -                     |             | A100,100,0,4,1,2,N,TD,                              | ; 06,01,2006          |
|             |                                 |                           |                       |             | A100,200,0,4,1,2,N,TD+7                             | ; 13,01,2006          |

Example

S2₊J

The sample above sets the printer to a speed of 2 ips.

| ТТ          | Define Time             | Format                                   | TS          | Set Real Time Clock             |                         |
|-------------|-------------------------|------------------------------------------|-------------|---------------------------------|-------------------------|
| Syntax      | TT[p1][p2][p3]₊J        |                                          | Syntax      | TSp1,p2,p3,p4,p5,p6₊            |                         |
| Description | This command define     | es the time format for printing. You may | Description | This command is used to set the | RTC if it is installed. |
|             | define special charact  | ers as separators.                       | Parameters  | p1 : Month. 01 ~ 12.            |                         |
| Parameters  | p1 : h (hours). If a '+ | exists the hour is in 12 hour format and |             | p2 : Day, 01 ~ 30.              |                         |
|             | 'PM' or 'AM' will be    | e printed.                               |             | p3 : Year, 00 ~ 99.             |                         |
|             | p2 : m (minutes).       |                                          |             | p4 : Hour in 24 hour format. 00 | ~ 23.                   |
|             | p3 : s (seconds).       |                                          |             | p5 : Minutes, 00 ~ 59.          |                         |
|             |                         |                                          |             | p6 : Seconds, 00 ~ 59.          |                         |
| Example     | TTh∶m∶s↓                | ; 13:30:20                               |             |                                 |                         |
|             | TTh/m↓                  | ; 13/30                                  | Example     | TS10,06,00,12,30,00↓            | ; Sets the time to      |
|             | TTh∶m∶s+↓               | ; 01:30:20PM                             |             |                                 | ; Oct. 6, 00            |
|             | TT+ h:m₊J               | ; PM 01:30                               |             |                                 | ; 12:30:00 PM           |

| U                            | Print Configuration                                                                                            |
|------------------------------|----------------------------------------------------------------------------------------------------|
| Syntax                       | U⊣                                                                                                    |
| Description                  | This command is used to print the printer configuration including settings, firmware version, accessories, etc |
| Parameters                   | None.                                                                                                    |
| Example                      | Ω+1                                                                                                    |
| Output                       |                                                                                                    |
|                              |                                                                                                    |
| Label F<br>STANDAF<br>EXPANS | Printer with Firmware PPLB S3B0-1.00 072498 13<br>RD RAM: 524288 BYTES 7 bit data: Italian<br>ION RAM: 0 BYTES |

AVAILABLE RAM: 357248 BYTES DIRECT THERMAL NO. OF DL SOFT FONTS : 0 H. POSITION ADJUST.: 0000 RS232: 8, N, 1P, 9600 CHECKSUM: 0000 0000

fnis is internal fort 1. 0123450769 #BGabcHyr

This is internal font 2, 0123456789 ABCabcXyz

This is internal font 3. 0123456789 ABCabcXyz

This is internal font 4. 0123456789 ABCXYZ

# THIS IS INTERNAL FONT 5

Fig. B5-23 Printout from OS Series (The printout depends on the models)

Label Printer with Firmware PPLB X280-0.5 071898 STANDARD RAM: 2097152 BYTES 8 bit data: AVAILABLE RAM: 1942080 BYTES Code Page 437 LABEL COUNT: 106 FLASH MEMORY: NONE H. POSITION ADJUST.: 0000 CHECKSUM: 0000 LAB LEN(TOP TO TOP): 41 mm. 2 MEDIA SENSOR LEVEL: 5

DIP SWITCH CONFIGURATION:

|     | A CONTRACTOR OF A CONTRACT OF A |                          |
|-----|---------------------------------|--------------------------|
| BIT | ONOFF                           | DESCRIPTION              |
| 1   | X                               | DIRECT THERMAL           |
| 2   | X                               | EURO MARK DISABLED       |
| 3   | Х                               | WITHOUT CUTTER           |
| 4   | X                               | WITH NORMAL GAP OR CONT. |
| 5   | X                               | RESERVED                 |
| 6   | X                               |                          |
| 7   | X                               | 9600: N, 8, 1P. SCANNER  |
| 8   | Х                               |                          |

This is internal font 1. 0123456789 ABCabcXyz This is internal font 2. 0123456789 ABCabcXyz This is internal font 3. 0123456789 ABCabcXyz This is internal font 4. 0123456789 ABCabcXYZ **THIS IS INTERNAL FNT5** 

Fig. B5-24 Printout from X Series (The printout depends on the models)

| UA          | Enable Clear Print Buffer When Media Out/<br>Ribbon Out Occurred                                                                                                    | UB                                                | Disable Clear Print Buffer When Media Out Or<br>Ribbon Out Occurred                                                                                                    |
|-------------|----------------------------------------------------------------------------------------------------|---------------------------------------------------|----------------------------------------------------------------------------------------------------|
| Syntax      | UA₊J                                                                                                    | Syntax                                            | UB₊J                                                                                                    |
| Description | This command is used to clear the print buffer when media<br>media-out occurred. After this command is sent, the remain<br>label will not be printed if a media out condition is detected | -out or <b>Description</b><br>ned copies of<br>1. | This command is used to clear the UA command and restore<br>the default setting to allow the printer to resume the printing job<br>after supplying new label roll (or ribbon roll). |
| Parameters  | None.                                                                                                    | Parameters                                        | None.                                                                                                    |
| Example     | UA≁I                                                                                                    | Example                                           | UB₊J                                                                                                    |
| Note:       |                                                                                                    | Note:                                             |                                                                                                    |

1. The command is not valid for 300 DPI printers.

| UE          |                              | Soft Fonts Information Through RS232                                                                                                    |                    | UF          |         | Forms Information Through RS232                                                                                 |       |
|-------------|------------------------------|----------------------------------------------------------------------------------------------------|--------------------|-------------|---------|----------------------------------------------------------------------------------------------------|-------|
| Syntax      | UE₊J                         |                                                                                                    |                    | Syntax      | UF₊J    |                                                                                                    |       |
| Description | This c<br>After t<br>of soft | ommand is used to inquire the stored soft fonts in printe<br>his command is sent, the printer will send the information<br>fonts stored in the printer back to the host through the F | er.<br>on<br>RS232 | Description | This co | ommand allows printer to send the information of forms the stored in the printer back to the host through RS232 | port. |
|             | port.                        |                                                                                                    |                    | Parameters  | None.   |                                                                                                    |       |
| Parameters  | None.                        |                                                                                                    |                    | Example     | UF↓     |                                                                                                    |       |
| Example     | UEĻ                          |                                                                                                    |                    | Output      | Form    | Information:                                                                                                    |       |
|             |                              |                                                                                                    |                    |             | form    | 3                                                                                                    |       |
| Output      | Soft                         | Font Information:                                                                                                    |                    |             | form    | 2                                                                                                    |       |
|             | В                            |                                                                                                    |                    |             | form    | 1                                                                                                    |       |
|             | A                            |                                                                                                    |                    |             |         |                                                                                                    |       |

### Note:

1. The command is not valid for 300 DPI printers.

Note:

| UG                 |          | Graphics Information Through RS232                      |       | UI                    |         | Current Codepage Information Through RS232                                      |
|--------------------|----------|---------------------------------------------------------|-------|-----------------------|---------|---------------------------------------------------------------------------------|
| Syntax             | UG₊∣     |                                                         |       | Syntax                | UI↓     |                                                                                 |
| Description        | This c   | command allows printer to send the information of graph | nics  | Description           | This c  | ommand causes printer to send the information about current                     |
|                    | curren   | my stored in the printer back to the nost through K3232 | port. |                       | will se | and feedback in the following format:                                           |
| Parameters         | None.    |                                                         |       |                       | 1       | UI $p_1, p_2, p_3$                                                              |
| Example            | UGĻ      |                                                         |       |                       |         | <ul><li>p<sub>2</sub>: symbol set</li><li>p<sub>3</sub>: country code</li></ul> |
| Output             | Grap     | hics Information:                                       |       |                       |         |                                                                                 |
|                    | No G     | raphics Stored.                                         |       | Parameters            | None.   |                                                                                 |
|                    |          |                                                         |       | Example               | UIĻ     |                                                                                 |
| Note:<br>1. The co | ommand i | s not valid for 300 DPI printers.                       |       | Output                | UI8,    | 0,001                                                                           |
|                    |          |                                                         |       | Notes:<br>1. See I co | mmand f | or additional information.                                                      |

| UM           | Memory Allocation And Codepage Information                                                                                          | UP               | Memory Information, Current Codepage Through                    |
|--------------|----------------------------------------------------------------------------------------------------|------------------|-----------------------------------------------------------------|
|              | Through RS232                                                                                                    |                  | RS232 And Print Configuration                                   |
| Syntax       | UM₊J                                                                                                    | Syntax           | UP₊J                                                            |
| Des0cription | This command causes printer to send memory status and current                                                                       | Description      | This command causes printer to send the information about curre |
|              | selected codepage back to the host through RS232 port. The printer                                                                  |                  | selected codepage and memory allocation back to the host throug |
|              | will send feedback to the host in the following format:                                                                             |                  | RS232 port and print printer configuration on labels.           |
|              | UM p <sub>1</sub> ,p <sub>2</sub> ,p <sub>3</sub> , p <sub>4</sub> ,p <sub>5</sub> ,p <sub>6</sub> , p <sub>7</sub> ,p <sub>8</sub> |                  |                                                                 |
|              | p <sub>1</sub> : Image buffer size in KBytes                                                                                        | Parameters       | None.                                                           |
|              | p <sub>2</sub> : Form memory allocation size in KBytes                                                                              |                  |                                                                 |
|              | p <sub>3</sub> : Free memory for form in KBytes                                                                                     | Example          | UP                                                              |
|              | p <sub>4</sub> : Graphic memory allocation size in KBytes                                                                           |                  |                                                                 |
|              | p <sub>5</sub> : Free memory for graphics in KBytes                                                                                 | Output           | UM925,0,987,0,987,0,987                                         |
|              | p <sub>6</sub> : Soft font memory allocation size in KBytes                                                                         |                  | UI8,0,001                                                       |
|              | p7: Free memory for soft font in KBytes                                                                                             |                  |                                                                 |
|              | p <sub>8</sub> : The same data format with UI command                                                                               | Notes:           |                                                                 |
|              |                                                                                                    | 1. The p         | rinter will print configuration on labels.                      |
| Parameters   | None.                                                                                                    | 2. See I,        | UM, UI, and U commands for additional information.              |
|              |                                                                                                    | <i>3. The co</i> | ommand is not valid for 300 DPI printers.                       |
| Example      | UM≁                                                                                                    |                  |                                                                 |
| Output       | UM925,0,987,0,987,0,987                                                                                                    |                  |                                                                 |
|              | UI8,0,001                                                                                                    |                  |                                                                 |
| Notes:       |                                                                                                    |                  |                                                                 |

1. See I, UI commands for additional information.

| UQ          | Printer Configuration Through RS232                               | UN/US                                                                          | Disable             | e/Enable Error Reporting                            |  |
|-------------|-------------------------------------------------------------------|--------------------------------------------------------------------------------|---------------------|-----------------------------------------------------|--|
| Syntax      | UQ⊣                                                               | Syntax                                                                         | UN↓<br>US↓          |                                                     |  |
| Description | This command causes printer to send its configuration information |                                                                                |                     |                                                     |  |
|             | back to the host through RS232 port.                              | Description                                                                    | This command        | d is used to disable/enable the feedback from       |  |
|             |                                                                   |                                                                                | the printer. Th     | e printer sends its feedback through the RS232      |  |
| Parameters  | None.                                                             |                                                                                | port. The defa      | ult is disabled.                                    |  |
| Example     | UQ⊣                                                               | Parameters                                                                     | None.               |                                                     |  |
| Output      | Label Printer with Firmware PPLB R2B0-3.07 111505                 | Example                                                                        | US↓                 |                                                     |  |
|             | RS232: 9600, N, 8, 1P                                             |                                                                                |                     |                                                     |  |
|             | STANDARD RAM: 2097152 BYTES                                       | If an error occu                                                               | urs the printer wil | l send a NACK(15H), followed by the error num       |  |
|             | AVAILABLE RAM: 1003264 BYTES                                      | the host. If no error, the printer will echo an ACK(06H), after a P command is |                     |                                                     |  |
|             | Code Page 437                                                     | For major prob                                                                 | olems, e.g. media   | out, the LEDs on the panel of the printer will blir |  |
|             | THERMAL TRANSFER                                                  |                                                                                |                     |                                                     |  |
|             | REFLCT. SENSOR                                                    | Error Code                                                                     |                     | Description                                         |  |
|             | LABEL COUNT: 156 (11 M)                                           |                                                                                | 01                  | Command parser error                                |  |
|             | FLASH ON BOARD: 512K free                                         |                                                                                | 03                  | Data error for bar code                             |  |
|             | CHECKSUM: 0000                                                    |                                                                                | 04                  | Memory overflow                                     |  |
|             | H. POSITION ADJUST.: 0000                                         |                                                                                | 07                  | Media or ribbon out error                           |  |
|             | LAB LEN(TOP TO TOP): 355 mm.                                      |                                                                                | 00                  | Object error (include soft font, form,              |  |
|             | MEDIA SENSOR LEVEL: 1                                             |                                                                                | 09                  | graphics not found)                                 |  |
|             |                                                                   |                                                                                | 10                  | Data error (not in data entry mode)                 |  |
|             |                                                                   |                                                                                | 81                  | Cutter fail                                         |  |

Note:

| V           | Define Variable                                                    | This example stores a form to the printer, if you retrieve the form and |
|-------------|--------------------------------------------------------------------|-------------------------------------------------------------------------|
|             |                                                                    | enter the counter and variable with following procedure, the printer    |
| Syntax      | Vp <sub>1</sub> ,p <sub>2</sub> ,p <sub>3</sub> ,"MSG",↓           | will print two labels with the input data.                              |
| Description | This command defines the variable in forms. This command           | Q050,04                                                                 |
|             | is useful to print labels numbered in sequence.                    | FR"TEST2"↓                                                              |
|             |                                                                    | ?با                                                                     |
|             | To print the contents of the variable, you may use A (print        | Part Number:                                                            |
|             | text) or B (print bar code) commands.                              | 1234.                                                                   |
|             |                                                                    | ₽2,1↓                                                                   |
| Parameters  | p <sub>1</sub> : Variable ID. Acceptable values from 00 to 99.     |                                                                         |
|             | p <sub>2</sub> : Maximum digit number for the variable. Acceptable | Output                                                                  |
|             | value ranges from 1 to 99. If you use KDU, the length sho          | uld be                                                                  |
|             | limited under 16.                                                  | Part Number: 1234                                                       |
|             | $p_3$ : Justification code. L for left justification, R for right  | Part Number: 1234                                                       |
|             | justification, N for no justification and C for center alignm      | ent. Tost Part Number: Orgov 1234                                       |
|             | "MSG": A text string that will be sent to KDU or host.             |                                                                         |
| Example     | N+J                                                                |                                                                         |
|             | FK"TEST2"↓                                                         |                                                                         |
|             | FS"TEST2"↓                                                         | Part Number: 1235                                                       |
|             | V0,16,L,"Enter Title:" ↓                                           | Part Number: 1235                                                       |
|             | C0,6,N,+1,"Enter Code:" →                                          | TestPart Number: Argox1235                                              |
|             | A100,100,0,4,1,1,N,V0,                                             |                                                                         |
|             | A355,100,0,4,1,1,N,C0↓                                             | Fig. B5-25                                                              |
|             | A100,150,0,4,1,1,N,V00C0,                                          |                                                                         |
|             | A100,200,0,4,1,1,N,"Test"V00"Argox"C0↓                             |                                                                         |
|             | FE←                                                                |                                                                         |

| X           |                                                          | Draw Box                                            |  | xa                                                |                    | Auto Calibration                                                                                                    |         |
|-------------|----------------------------------------------------------|-----------------------------------------------------|--|---------------------------------------------------|--------------------|----------------------------------------------------------------------------------------------------|---------|
| Syntax      | Xp <sub>1</sub> ,p <sub>2</sub>                          | ,p <sub>3</sub> ,p <sub>4</sub> ,p <sub>5</sub> ,-J |  | Syntax                                            | xa₊J               |                                                                                                    |         |
| Description | This command is used to draw a box by an "OR" operation. |                                                     |  | Description                                       | This co<br>calibra | ommand is used to have the printer automatically perfo<br>tion. The printer will feed label stock for certain length | orm the |
| Parameters  | p <sub>1</sub> : X c                                     | coordinate of start point in dots.                  |  |                                                   | the lab            | el characteristics and gap length.                                                                                   |         |
|             | p <sub>2</sub> : Y c                                     | coordinate of start point in dots.                  |  |                                                   |                    |                                                                                                    |         |
|             | p <sub>3</sub> : Thi                                     | ckness of four edges.                               |  | Parameters                                        | None.              |                                                                                                    |         |
|             | p4: X c                                                  | coordinate of end point in dots.                    |  |                                                   |                    |                                                                                                    |         |
|             | р <u>5</u> : Ү с                                         | coordinate of end point in dots.                    |  | Example                                           | xa₊J               |                                                                                                    |         |
| Example     | N⊷                                                       |                                                     |  |                                                   |                    |                                                                                                    |         |
|             | A50,3                                                    | 30,0,4,1,1,R,"BOXES",J                              |  | Note:                                             |                    |                                                                                                    |         |
|             | x50,2                                                    | 120,5,250,150⊣                                      |  | 1. The command is not valid for 300 DPI printers. |                    | is not valid for 300 DPI printers.                                                                                   |         |
|             | X120                                                     | ,100,3,180,280⊷                                     |  |                                                   |                    |                                                                                                    |         |
|             | P1↓                                                      |                                                     |  |                                                   |                    |                                                                                                    |         |

### Output

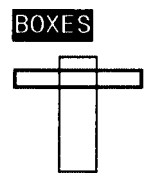

Fig. B5-26

|--|

**Syntax**  $Yp_1, p_2, p_3, p_4 \downarrow$ 

- **Description** This command is used to setup the serial port on the printer for matching with the host. The protocol between the host and the printer should be same otherwise unpredictable results will occur.
- **Parameters** p<sub>1</sub>: Baud rate. Acceptable values are:

| p1 Value | Speed                     |
|----------|---------------------------|
| 11       | 115,200 baud**            |
| 57       | 57,600 baud <sup>**</sup> |
| 38       | 38,400 baud               |
| 19       | 19,200 baud               |
| 96       | 9,600 baud                |
| 48       | 4,800 baud                |
| 24       | 2,400 baud                |

\*\* Baud rate 57,600 and 115,200 are only for G4 and OS214 plus.

p<sub>2</sub>: Parity. O - odd parity, E - even parity and N - none parity.

p<sub>3</sub>: Data bit number, 7 or 8.

p<sub>4</sub>: Stop bit number, 1 or 2.

### Notes:

- 1. For some printers, p2, p3 and p4 are ignored. The data format for such printers is always 8 bit data, none parity and 1 stop bit.
- 2. The factory defaults for RS232 are 9600 baud, 8 data bits, none parity and 1 stop bit.

3. This command is not used for those models with DIP switches. For X2000+/X3000+, you can set baud rate via DIP switches on the rear of the printer For G4, you can set baud rate via panel.

Example Y19,N,8,1,⊣

| Z                     | Set Print Direction                                                                                                    |           |                      |
|-----------------------|----------------------------------------------------------------------------------------------------|-----------|----------------------|
| Syntax<br>Description | Zp <sub>1</sub> →<br>This command is used to set the print direction for all graphic                                                                                                    | cs.       |                      |
| -                     | texts, bar codes, lines and boxes.                                                                                                    | Fig. B5-2 | 7                    |
| Parameters            | <ul> <li>p<sub>1</sub>: Direction. Acceptable values are B or T.</li> <li>B: Print from the bottom of image. The graphics, image texts etc. that are sent from the top are diagonally symmetrical with those sent from the bottom.</li> <li>T: Print from the top of image. The default value is T.</li> </ul> | ges or    | Label feed direction |
| Example               | г                                                                                                    | Fig. B5-  | 28                   |
|                       | ZT↓<br>A50,30,0,4,1,1,R,"ZT"↓<br>P1↓<br>N↓<br>ZB↓<br>A50,30,0,4,1,1,R,"ZB"↓<br>P1↓                                                                                                    |           |                      |
|                       |                                                                                                    |           |                      |

### Output

| ZN/ZS       |                                  | Disable/Enable Flash Memory                                                                                                    |                 | ?           |                             | Download Variables and Counters                                                                                                    |
|-------------|----------------------------------|----------------------------------------------------------------------------------------------------|-----------------|-------------|-----------------------------|----------------------------------------------------------------------------------------------------|
| Syntax      | ZN.J<br>ZS.J                     |                                                                                                    |                 | Syntax      | ?⊷                          |                                                                                                    |
|             | 254                              |                                                                                                    |                 | Description | This c                      | command is used to inform the printer that the data                                                                                                    |
| Description | This com<br>when the             | mand is used to disable/enable the flash memory. Every<br>printer is turned on, the flash memory is disabled. Follo                           | v time<br>owing |             | follow                      | ving are input variables or counter values.                                                                                                    |
|             | models re<br>memory:<br>A-150, R | equire installing flash memory card when enable the flas<br>OS-203DT, OS-204DT, OS-214TT, OS314TT, X-1000<br>-200/200K.                       | sh<br>+, A-50,  |             | This c<br>counte<br>data fo | command is used to send data variables or<br>ers to the printer after a form is stored. The amount of<br>ollowing the question mark and LF must exactly match<br>be total number and order of variables and counters in th |
|             | All PCX<br>RAM or<br>cleared a   | graphics, soft fonts and forms can be stored to<br>flash memory. But the objects that are stored in RAM v<br>after the printer is turned off. | vill be         |             | specifi<br>Refer            | c form.<br>to the C and V commands for examples.                                                                                                    |
| Example     | ZS₊J                             |                                                                                                    |                 |             |                             |                                                                                                    |

FK"TEST3"↓ FS"TEST3"↓ A100,100,0,4,1,1,N,"Test Flash"↓ FE↓

If the flash memory is installed and you send the example file, then restart the printer and retrieve the form. The printer will print out the correct result.

### FR"TEST3"↓

P1₊

| ^@                | Reset Printer                                                                                                    |                      |
|-------------------|----------------------------------------------------------------------------------------------------|----------------------|
| Syntax            | ^@,J                                                                                                    |                      |
| Description       | This command is used to restart the printer. Forms, soft for<br>graphics that were stored in flash memory will not be clear<br>this command is sent. | nts and<br>red after |
| Parameters        | None.                                                                                                    |                      |
| Example           | ^@,J                                                                                                    |                      |
| Notes:            | command is unavailable while the printer is in dump mode                                                                                             |                      |
| 1. This<br>2. The | ommand is not valid for 300 DPI printers.                                                                                                    |                      |

| ^ee         | Immediate Error Report                                                                  |
|-------------|-----------------------------------------------------------------------------------------|
| Syntax      | ^ee₊J                                                                                   |
| Description | This command is used to get printer error and status report immediately via RS232 port. |
| Parameters  | None.                                                                                   |
| Example     | ^ee.J                                                                                   |

| Error Code | Description                                                |
|------------|------------------------------------------------------------|
| 00         | No error                                                   |
| 01         | Command parser error                                       |
| 03         | Data error for bar code                                    |
| 04         | Media overflow                                             |
| 07         | Media or ribbon empty error                                |
| 09         | Object error (include soft font, form, graphics not found) |
| 10         | Data error (not in data entry mode)                        |
| 81         | Cutter fail                                                |

Note:

## **APPENDIX BA: PCX SPECIFICATION**

This section contains the basic PCX format that will be accepted by your printer. The raster image data at PCX file are compressed. It reduces the file size and saves the time for communication between the host and the printer.

Note that all of the word (16 bits) or long word (32 bits) data are in Intel formats, i.e. the most significant byte is at highest address.

| PCX Header (128 bytes) |
|------------------------|
| First raster line      |
|                        |
| Last raster line       |
|                        |

### Header

The header includes 128 byte data.

| Location  | Contents                             |
|-----------|--------------------------------------|
| 0H        | 0AH, PCX mark                        |
| 1H        | Version                              |
| 2H        | 0                                    |
| 3Н        | Bits per pixel, this should be 1.    |
| 4H ~ 5H   | X coordinate at upper left point, 0. |
| 6H ~ 7H   | Y coordinate at upper left point, 0. |
| 8H ~ 9H   | X coordinate at lower right point    |
| 0AH ~ 0BH | Y coordinate at lower right point    |

| 0CH ~ 0DH | Horizontal resolution. Ignored. |  |
|-----------|---------------------------------|--|
| 0EH ~ 0FH | Vertical resolution. Ignored.   |  |
| 10H ~ 3FH | All 0s                          |  |
| 40H       | 0                               |  |
| 41H       | Plane no., this should be 1.    |  |
| 42H ~ 43H | Bytes per raster line           |  |
| 44H ~ 45H | 0                               |  |
| 46H ~ 47H | Horizontal pixel count - 1      |  |
| 48H ~ 49H | Vertical pixel count - 1        |  |
| 4AH ~ 7FH | All 0                           |  |

Note: The alignment of word or long word for PCX file is at Intel format. That is the most significant bytes is located at highest location and least significant byte is located at lowest location.

### **Raster Data**

There are two types of raster data.

- CC, pattern0
- pattern1

The control byte must be greater than COH and pattern1 is less than COH.

rep=CC & 3FH

rep represents the repeat count of pattern0 after expansion. For example, a raster line data,

3AH, C0H, C1H, 41H, 41H, 41H, 41H, 41H

After compression, they become

### 3AH, C1H, C0H, C1H, C1H, C5H, 41H

1 at pattern byte stands for white pixel and 0 for black pixel. If the width in pixels is not a multiple of 8, the bits of "1" must be filled at the end of each row to form an integral part of bytes.

## APPENDIX BB: HOW TO SELECT A FONT FROM FONT BOARD

The font IDs for fonts at font board are  $7 \sim 12$ . 7 and 8 are for Chinese fonts. 9 and 10 are for Korean fonts. 11 and 12 are for Japanese fonts.

| Font type Command        |      | 200 dpi font size | 300 dpi font size |
|--------------------------|------|-------------------|-------------------|
| Traditional Chinese font | '7'  | 24x24             | 24x24             |
| Chinese font             | '7'  | 24x24             | 24x24             |
| IZ                       | ·9'  | 24x24             | 32x32             |
| Korean Iont              | '10' | 16x16             | 24x24             |
| Iononaca fant            | '11' | 24x24             | 32x32             |
| Japanese tont            | '12' | 16x16             | 24x24             |

Example:

A50,30,0,7,1,1,N,"FONT AT FONT BOARD." ↓

*Note: For two-byte language, like Chinese a character is composed of two bytes.* 

## APPENDIX BC: HOW TO MAKE A FORM

In general a form contains texts, bar codes and graphics. Some of the fields are fixed, while the others are subject to change. While making a form, you may need to perform some of the following tasks:

- Download graphics
- Download a form
- Define variables and counters
- Set positions for texts, bad codes and graphics
- Retrieve and execute a form

### **Download graphics**

| GK"LOGO"↓      | ; delete the previous one if it exists  |
|----------------|-----------------------------------------|
| GM"LOGO"1024₊J | ; start pcx graphics. 1024 is the total |
|                | size of the graphics                    |
| graphics       | ; 1024 does not include LF code, J.     |

Refer to the appendix BA for the PCX specification.

### **Download a Form**

| FK"TICKET"↓ | ; delete the previous one if it exists |  |
|-------------|----------------------------------------|--|
| FS"TICKET"↓ | ; start the form store sequence of the |  |
|             | form "TICKET"                          |  |
| FE₊J        | ; end a form sequence                  |  |

### **Define Variables and Counters**

| V00,15,N,"Start From",↓  | ; variable 00 with a maximum length of 15 |
|--------------------------|-------------------------------------------|
| V01,15,N,"Destination",↓ | ; variable 01 for destination             |
| C0,6,N,+1,"Ticket no."↓  | ; counter 0, stepped by +1                |

### **Set Positions**

The positions are depending on the label dimension and the output format.

| q700 <b>.</b> ⊣            | ; set label width                              |
|----------------------------|------------------------------------------------|
| ZT↓                        | ; set print direction                          |
| GG50,100,"LOGO",↓          | ; place "LOGO" to position x=50, y=100         |
| A100,150,0,4,1,1,N,"From". | $\exists$ ; fixed text at x=100, y=150, font 4 |
| A350,150,0,4,1,1,N,"to",J  | ; fixed text at x=250, y=150, font 4           |
| A200,150,0,3,1,1,N,V00,J   | ; variable at x=200, y=150, font 3             |
| A415,150,0,3,1,1,N,V01,J   | ; variable at x=415, y=150, font 3             |
| B250,200,0,1,3,3,96,B,C0,↓ | ; counter using code 128 with bar code         |
|                            | height 96, and print readable digits           |

### **Retrieve and Execute**

| FR"TICKET"↓ | ; retrieve form "TICKET"                   |  |
|-------------|--------------------------------------------|--|
| ?₊          | ; start download of variables and counter  |  |
| New York↓   | ; V00 value                                |  |
| Mexico↓     | ; V01 value                                |  |
| 100200₊     | ; C0 value                                 |  |
| P3,1₊       | ; print 3 label sets, 1 copy of each label |  |

Once a form or graphics is stored, you can print labels just by sending a few commands.

## **APPENDIX BD: ADDITIONAL COMMANDS**

GK"LOGO",⊣

**Program List** 

GM"LOGO"1024,⊣

...graphics...

FK"TICKET",⊣

FS"TICKET",J

V00,15,N,"Start From",J

V01,15,N,"Destination",J

C0,6,N,+1,"Ticket no." ↓

q700₊J

ZTĻ

GG50,100,"LOGO",J

A100,150,0,4,1,1,N,"From",

A350,150,0,4,1,1,N,"to", ⊣

A200,150,0,3,1,1,N,V00,J

A415,150,0,3,1,1,N,V01↓

B250,200,0,1,3,3,96,B,C0,J

FE₊J

FR"TICKET",J

? ₊ ]

New York↓

Mexico₊

100200₊∣

P3,1.J

There are some extra PPLB commands for special functions on OS, A, R, X and G series printers. Their characteristics are

- They can be saved in the printer permanently, unless to be changed or reset via the panel.
- Once the emulation is changed, you had better reset them to factory defaults via the panel.
- They are pseudo commands.
- They are not defined in all printer models. You can set them via panel or DIP switches on X2000+/X3000+ printers.

| Command   | Description                                 | Models                |
|-----------|---------------------------------------------|-----------------------|
| d1,[±]m ₊ | Horizontal shift.                           | For all models.**     |
|           | m: number of pixels for shift.              |                       |
|           | '+' or without sign mark cause right shift. |                       |
|           | '' causes left shift.                       | Default: d1,0₊J       |
|           | E.g. d1,−100,⊣                              |                       |
| d8,m ₊    | See through sensor enabled. The sensor      | A200/X2000+/X3000+/G4 |
|           | type will be switched immediately after     |                       |
|           | d8,m command received.                      |                       |
|           | m: 1 for see through sensor.                |                       |
|           | 0 for reflective sensor.                    |                       |

| Command                                 | Description                                 | Models                              |
|-----------------------------------------|---------------------------------------------|-------------------------------------|
| <esc>!</esc>                            | Resets printer to factory default.          | For all models                      |
| <esc>@0</esc>                           | Clear the flash memory that contains forms, | For all models.                     |
|                                         | soft fonts or graphics.                     |                                     |
| <esc>KI;m</esc>                         | Cutter or peeler offset.                    | For all models, except              |
|                                         | m: A signed byte and in term of pixels.     | X3000+.                             |
|                                         | E.g. <esc>KI;3,J &lt;33H&gt;</esc>          |                                     |
|                                         | Cutter offsets 51 dots.                     | Default: <esc>KI; &lt;00H&gt;</esc> |
| <esc>KIJm</esc>                         | JIS / SHIFT JIS setting.                    | For all models.                     |
|                                         | m: 1 for SHIFT JIS code with Japanese       |                                     |
|                                         | font.                                       |                                     |
|                                         | 0 for JIS code with Japanese font.          | Default: <esc>KIJ0₊J</esc>          |
| <esc>KI1m</esc>                         | Cash draw function enabled.                 | OS203 <sup>++</sup>                 |
|                                         | m: Enable/ disable cash draw function.      |                                     |
| <esc>pmt<sub>1</sub>t<sub>2</sub></esc> | Set Cash Draw Pulse On/Off Time.            | OS203 <sup>++</sup>                 |
|                                         | m: Select Drawer.                           |                                     |
|                                         | $t_1$ : Pulse on time.                      |                                     |
|                                         | t <sub>2</sub> : Pulse off time.            |                                     |
| <esc>p2</esc>                           | Cash Drawer Status.                         | OS203 <sup>++</sup>                 |

### Notes:

- \*\* The parameter can be saved into permanent memory E<sup>2</sup>PROM, that is, it will remain after the printer is restarted, until it is replaced by different parameter through command.
- <sup>++</sup> *Refer to the Appendix BE.*

## APPENDIX BE: HOW TO SELECT CASH DRAW FUNCTION OF OS-203 PRINTER

The Cash Drawer Kicker is connected with printer OS-203 via RJ11 connector. The figure below displays the pin assignments for the printer's cash drawer interface.

| E | Pin 1 Pin 6 |  |
|---|-------------|--|

| Pin |                             |
|-----|-----------------------------|
| 1   |                             |
| 2   | Drawer Kick1 (Magnet +)     |
| 3   | Draw Back (Micro switch NC) |
| 4   |                             |
| 5   | Drawer Kick2 (Magnet -)     |
| 6   |                             |

To trigger the cash drawer and set its on/off time, please refer to the command below.

| <esc>KI1m</esc> | Enable Cash Draw Function |
|-----------------|---------------------------|
|-----------------|---------------------------|

Syntax <ESC>KI1m, J

Description This command is used to enable the cash draw function. After this command is sent, the printer will generate a drawer kicker pulse before print the label.

Parameters

m: Select drawer.

| m | Description                                     |
|---|-------------------------------------------------|
| 0 | Disable cash draw function.                     |
| 2 | Enable cash draw function. The pulse is sent to |
| 2 | drawer kick-out connector pin 2.                |
| 5 | Enable cash draw function. The pulse is sent to |
| 5 | drawer kick-out connector pin 5.                |

Example <ESC>KI12,J

| <esc>pmt<sub>1</sub>t<sub>2</sub></esc> | Set Cash Draw Pulse On/Off Time                                                                                                    |
|-----------------------------------------|----------------------------------------------------------------------------------------------------|
| Syntax                                  | <ESC $>$ pmt <sub>1</sub> t <sub>2</sub> $-$ J                                                                                                    |
| Description                             | This command is used to send a pulse and set the pulse on/off time to<br>the specified connector pin. After this command is sent, the printer wil<br>generate a drawer kicker pulse. |

#### Parameters m: Select drawer.

| m | Description                                     |  |  |  |  |  |  |  |  |  |  |  |  |
|---|-------------------------------------------------|--|--|--|--|--|--|--|--|--|--|--|--|
| 0 | Enable cash draw function. The pulse is sent to |  |  |  |  |  |  |  |  |  |  |  |  |
| 0 | drawer kick-out connector pin 2.                |  |  |  |  |  |  |  |  |  |  |  |  |
| 1 | Enable cash draw function. The pulse is sent to |  |  |  |  |  |  |  |  |  |  |  |  |
| 1 | drawer kick-out connector pin 5.                |  |  |  |  |  |  |  |  |  |  |  |  |

- $t_1$ : The pulse on time setting. On time=  $t_1 \times 2$  milliseconds. Ranges from 00 to FF hex.
- t<sub>2</sub>: The pulse off time setting. Off time= $t_2 \times 2$  milliseconds. Ranges from 00 to FF hex.

Example

<ESC>p000.J

| <esc>p2</esc>     | Cash Drawer Status                                                                                                    | APPENDIX BF: HOW TO SEND THE COMMANDS TO<br>THE PRINTER                                                                                                    |  |  |  |  |  |  |  |  |
|-------------------|----------------------------------------------------------------------------------------------------|----------------------------------------------------------------------------------------------------|--|--|--|--|--|--|--|--|
| Syntax            | <esc>p2.J</esc>                                                                                                    |                                                                                                    |  |  |  |  |  |  |  |  |
| Description       | This command is used to get the cash drawer status. After this command is sent, the printer will send the feedback to the host through RS232 port in the following format:<br>00 hex: cash drawer open. | If you are using a PC system to edit a command file under MS-DOS, at final stage, you may send it to the printer to get the printout. However, the way that you send the revised file is varied from the computer environment. |  |  |  |  |  |  |  |  |
|                   | 01 hex: cash drawer closed.                                                                                                    | 1. Suppose you connect the serial cable to COM1:                                                                                                    |  |  |  |  |  |  |  |  |
| Parameters        | None                                                                                                    | <ul> <li>Set the baud rate and data format (the default baud rate under DOS is 2400)</li> <li>Copy the command file to COM1 port</li> </ul>                                                                                    |  |  |  |  |  |  |  |  |
| Example           | <esc>p2.J</esc>                                                                                                    |                                                                                                    |  |  |  |  |  |  |  |  |
| Output            | 01                                                                                                    | >MODE COM1:9600,N,8,1,P<br>>COPY/B CMDFILE COM1:                                                                                                    |  |  |  |  |  |  |  |  |
|                   |                                                                                                    | 2. Suppose you connect the Centronics cable to LPT1:                                                                                                    |  |  |  |  |  |  |  |  |
| Note:<br>** The I | RS232 is needed.                                                                                                    | - Just copy the command file to LPT1: port                                                                                                    |  |  |  |  |  |  |  |  |
|                   |                                                                                                    | >COPY/B CMDFILE LPT1:                                                                                                    |  |  |  |  |  |  |  |  |
|                   |                                                                                                    | 3. Suppose you connect the serial cable to COM1: and use Quick Basic                                                                                                    |  |  |  |  |  |  |  |  |
|                   |                                                                                                    | <ul> <li>Open a device file and set related parameters</li> <li>Run your Basic program</li> </ul>                                                                                                    |  |  |  |  |  |  |  |  |

## APPENDIX BG : FONTS AND BAR CODES FOR PPLB

Basic program example:

- 10 OPEN "LPT1" FOR RANDOM AS #1
- 20 PRINT #1, "q480" ' Label width
- 30 PRINT #1, "Q40,30" ' Label with gap
- 40 PRINT #1, "N"
- 50 PRINT #1, "D8" ' Darkness
- 60 PRINT #1, "B55,80,0,2,3,7,50,N,"; 'Barcode I25
- 70 PRINT #1, CHR\$(34)+"000851802807"+CHR\$(34)
- 75 ' bar code data="000851802807"
- 80 PRINT #1, "A110,140,0,3,1,1,N,"; 'Text="0008"
- 90 PRINT #1, CHR\$(34)+"0008"+CHR\$(34)
- 100 PRINT #1, "A220,140,0,3,1,1,N,"; 'Text="518028"
- 110 PRINT #1, CHR\$(34)+"518028"+CHR\$(34)
- 120 PRINT #1, "A50,10,0,4,1,1,R,"; 'Text="Printout:"
- 130 PRINT #1, CHR\$(34)+"Printout:"+CHR\$(34)
- 140 PRINT #1, "P1" ' Single copy
- 150 END

### **Internal Fonts**

There are 5 internal fonts for the PPLB emulation. Each has 20 eight-bit and 9 seven-bit symbol sets. Font 5 supports upper case characters,  $0\sim9$ , #%&+,-.:/, and space only.

Font 1

ABCDEFGHIJKLMNOPGRBTUVWXYZ abcdefghijklmnupqrstuvwxyz

Font 2

ABCDEFGHIJKLMNOPQRSTUVWXYZ abcdefghijklmnopqrstuvwxyz

#### Font 3

ABCDEFGHIJKLMNOPQRSTUVWXYZ abcdefghijklmnopqrstuvwxyz

Font 4

ABCDEFGHIJKLMNOPQRSTUVWXYZ abcdefghijklmnopqrstuvwxyz

Font 5

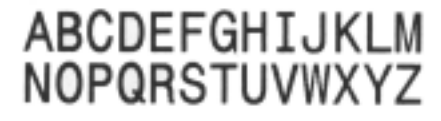

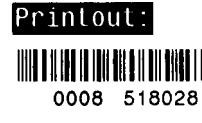

Symbol

Code Page 437

20H-3FH: !"#\$%&'()\*+,-./0123456789:;<=>? 40H-5FH:@ABCDEFGHIJKLMNOPQRSTUVWXYZ[\]^\_ 60H-7FH:'abcdefghijklmnopqrstuvwxyz 80H-9FH:ÇüékääåçëëžîîiÄÅéæfföödûÿöü¢£¥ f A0H-BFH:á1óúññ§°2' ¼Xi C0H-DFH: E0H-FFH:αβΓπΣσμτΦ0Ωδ øε

#### Code Page 850

20H-3FH: !"#\$%&'()\*+,-./0123456789:;<=>? 40H-5FH:@ABCDEFGHIJKLMNOPQRSTUVWXYZI\]^\_ 60H-7FH:'abcdefghijkImnopqrstuvwxyz 80H-9FH:Çüékäååç&ëëiîliAAéæfföödüÿöUø£Ø× A0H-BFH:á1óúññª920 %ki 60H-DFH: A ¤óĐêëèifii E0H-FFH:óβôòööuþDúùúý %¶\$ \* '''

#### Code Page 852

20H-3FH: !"#\$%&'()\*+,-./0123456789:;<=>? 40H-5FH:@ABCDEFGHIJKLMNOPQRSTUVWXYZ[\]^\_ 60H-7FH:'abcdefghijklmnopqrstuvwxyz : 80H-9FH:Güékäűcçiéőő12ÅCéLiőöĽIśsöüŤťŁ×č A0H-BFH:álóúA322Eę źčs 60H-DFH: á ¤ďĐbëdňfiš Tů E0H-FFH:GBÔŃŃŇŠšéÚŕOýýt § ŰŘŤ

#### Code Page 860

20H-3FH: !"#\$%&'()\*+,-./0123456789:;<=>? 40H-5FH:@ABCDEFGHIJKLMNOPQRSTUVWXYZ[\1^\_ 60H-7FH:'abcdefghijklmnopqrstuvwxyz : 80H-9FH:©GékääAçēēèt0IÄÄéàèöööütöÜ¢£Ü ó A0H-BFH:å1óŭňѧº¿o ½%i C0H-DFH: E0H-FFH:αβΓπΣσμτΦθΩδ ≠ε

#### Code Page 863

#### Code Page 865

20H-3FH: !"#\$%&'()\*+,-/0123456789:;<=>? 40H-5FH:@ABCDEFGHIJKLMNOPQRSTUVWXYZ[\1^\_ 60H-7FH:'abcdefghijklmnopqrstuvwxyz : 80H-9FH:ÇüékääaçēëěĭîĭÄáéæfföödûÿöüø£ø f A0H-BFH:á1óúňN§920 ¼%i ¤ C0H-DFH: E0H-FFH:αβΓπΣσυτΦ0Ωδ ≶ε

#### Code Page 857

20H-3FH: !"#\$%&'()\*+,-./0123456789:;<=>? 40H-5FH:@ABCDEFGHIJKLMNOPQRSTUVWXYZ[\]^\_ 60H-7FH:'abcdefghijklmnopqrstuvwxyz : 80H-9FH:ÇüékäååçëëìĩιĂĂἐжf6ööùïöö≠fØŞs A0H-BFH:áIóúñNěšć@ ¼ki C0H-DFH: Ă ¤ºªêёё fīĭ :1 E0H-FFH:óβôòðöµ ×úùùĭÿ ¾¶\$ \* '''

#### Code Page 861

20H-3FH: !"#\$%&'()\*+,-./0123456789::<=>? 40H-5FH:@ABCDEF6HIJKLMN0PQRSTUVWXYZ[\]^\_ 60H-7FH:abcdefghijklmnopgrstuvwxyz 80H-9FH:QüékäädçêëêðôDÄAÉ#f6öbQýyöŬ#£Ø f A0H-BFH:å16úA1602 %%i C0H-DFH:œβΓπΣσμτΦ0Ωδ #€

#### Code Page 862

20H-3FH: !"#\$%&'()\*+,-./0123456789::<=>? 40H-5FH:@ABCDEFGHIJKLMNOPQRSTUVWXYZ[\]^\_ 60H-7FH: abcdefghijklmnopqrstuvwxyz : 80H-9FH:Rlknlindcrcr'unifactor A0H-BFH:&160nñ<sup>9</sup>2' %Ki C0H-DFH: E0H-FFH:αβΓπΣσμτΦθΩδ #ε \*

#### Code Page 855

20H-3FH: !"#\$%&'()\*+,-./0123456789:;<=>? 40H-5FH:@ABCDEFGHIJKLMN0PQRSTUVWXYZ[\]^\_ 60H-7FH:'abcdefghijklmnopqrstuvwxyz : 80H-9FH:тЪгкёёс€sSiIïijJлънытъккуу́чЧоЮъЪ А0H-BFH:аАББШЦДДЕЕФФГГ XXиИ йЙ С0H-DFH: К ¤ЛЛММНСОП Пя Е0H-FFH:ярРсСтТуУжжвВьый ыызЭшШэЭщЩЧЧ

#### Code Page 866

20H-3FH: !"#\$%&'()\*+,-./0123456789:;<=>? 40H-5FH:@ABCDEFGHIJKLMN0PQRSTUVWXYZ[\]^\_ 60H-7FH:'abcdefghijklmnopqrstuvwxyz 90H-9FH:A5BkDE%3ИИКЛМНОПРСТУФХЦЧШЦЫЫЭ0я A0H-BFH:абвгдежзийклмноп C0H-DFH: 60H-FFH:рстуфхцчшцыыраряёёСсёїўў\* И¤

**Code Page 737** 20H-3FH: !"**#\$%&**'()\*+,-./0123456789:;<=>? 40H-5FH:@ABCDEFGHIJKLMNOP@RSTUVWXYZ[\1^\_ 60H-7FH:'abcdefghijk1mnopgrstuvwxyz' 80H-9FH:ABCKEZH0IKAMNEONPΣTYΦXΨΩαβνδεξηθ A0H-BFH:ικλμνξοπροςτυ≢χΨ C0H-DFH: E0H-FFH:wά¢ήIi600WAEHI0YN IY \*

#### Code Page 851

20H-3FH: !"#\$%&'()\*+,-./0123456789:;<=>? 40H-5FH:@ABCDEFGHIJKLMN0P@RSTUVWXYZ[\]^\_ 60H-7FH:'abcdefghijklmnopqrstuvwxyz 80H-9FH:Çüékäänç@ëëĭIEÄHI'06öYüüñöüá£ćńi A0H-BFH:IT6úABΓΔΕΖΗ%0Ι ΚΛΜΝ ΞΟ C0H-DFH: P ΣΥΦΧΨΩαβν δε E0H-FFH:EN9(κλυγΣοπρσςτ υ#Χ\$₩ \* ωΰΰώ

#### Code Page 869

20H-3FH: !"#\$%&'()\*+,-./0123456789:;<=>? 40H-5FH:@ABCDEFGHIJKLMNOPQRSTUVWXYZI\]^\_ 60H-7FH:'abcdefghijkImnopgrstuvwxyz 80H-9FH: k A : E HIYO YY@î''&£ćńi A0H-BFH:TÓúABΓΔΕΖΗ%ΘΙ ΚΛΜΝ ΞΟ C0H-DFH: P ΣΤΥΦΧΨΩαβν δε E0H-FFH:ζηθικλμγξοπροςτ μεχ§ψ ° ωΰΰώ

#### Code Page 1252

20H-3FH: !"#\$%&'()\*+,-./0123456789:;<=>? 40H-5FH:@ABCDEFGHIJKLMNOPQRSTUVWXYZ[\]^\_ 60H-7FH:'abcdefghijklmnopqrstuvwxyz 80H-9FH:@,k ^ \$<C \$>x Y A0H-BFH: i¢fx¥'\$ @@ \* ''u¶ '' %%%% C0H-DFH:AAAAAA¢èeeëi1f1ĭJDN00000ר00000¢D E0H-FFH:ååäääxçèeeëi11ĭčn06800 #0000ýb

#### Code Page 1250

#### Code Page 1251

20H-3FH: !"#\$%&'()\*+,-./0123456789:;<=>? 40H-5FH:@ABCDEFGHIJKLMNOPQRSTUVWXYZ[\]^\_ 60H-7FH:'abcdefghijklmnopqrstuvwxyz 80H-9FH:ЪF,k ä<br/>40KTUt ъънкти A0H-BFH: ÿўJ¤ґ:\$ёе€ еї\* Іігµ¶ ёНс jSsï C0H-DFH:АБВГДЕЗИЙКЛМННОПРСТУФХЦЧШЦЪЫБЭЮЯ Е0H-FFH:абвгдежаййклмнопрстуфхЦчшцьыБэ00я

#### Code Page 1253

#### Code Page 1254

20H-3FH: !"#\$%&'()\*+,-./0123456789:;<=>? 40H-5FH:@ABCDEFGHIJKLMN0PQRSTUVWXYZ[\1^\_ 60H-7FH:'abcdefghijkImnopqrstuvwxyz : 80H-9FH:@,k ^ \$<C \$>~ 9 A0H-BFH: i¢f¤¥'\$ @B @ °''µ¶ '9 %½%2 C0H-DFH:AAAAAQèeeetfffiöndoddöxØ0000159 E0H-FFH:à&aaaaxçèeeetffiöndoddöxØ0000159

#### Code Page 1255

20H-3FH: !"#\$%&'()\*+,-./0123456789:;<=>? 40H-5FH:@ABCDEF6HIJKLMN0PQRSTUVWXYZ[\]^\_ 60H-7FH:'abcdefghijkImnopgrstuvwxyz 80H-9FH:6 k ^ < P A0H-BFH: ¢£ ¥'\$ • • \* ''μ¶ ' %%% C0H-DFH: 60H-FFH:K2X-101100CCC''00116TK28

#### USASCII

20H-3FH: !"#\$%&'()\*+,- /0123456789:;<=>? 40H-5FH:@ABCDEFGHIJKLMNOPQRSTUVWXYZ[\]^\_ 60H-7FH:'abcdefghijklmnopqrstuvwxyzM'0 80H-9FH:ÇüékäàåçëëìĩiĂÅέæffööðûùÿöü¢£¥ f A0H-BFH:á1óúňñ§\$¿ %Åi C0H-DFH: E0H-FFH:αβΓπΣσυτΦ0Ωδ σε

#### BRITISH

20H-3FH: !"£\$%&'()\*+,-./0123456789:;<=>? 40H-5FH:@ABCDEFGHIJKLMNOPQRSTUVWXYZ[\]^\_ 60H-7FH:`abcdefghijklmnopqrstuvwxyzM:0 90H-9FH:Çüékääąç@ëëĩĩiÄA&##fööðûùÿöü¢£¥ f A0H-BFH:ã1óúňNª92 ½%i C0H-DFH: E0H-FFH:αβΓπΣσμτΦ0Ωδ ≠ε

#### GERMAN

20H-3FH: !"#\$%&'()\*+,-./0123456789:;<=>? 40H-5FH:\$ABCDEFGHIJKLMNOPQRSTUVWXYZÄÖÜ^\_ 60H-7FH:'abcdefghijklmnopqrstuvwxyZäöÜβ 80H-9FH: k ¶\$ A0H-BFH:!"£\$%&'()\*+,-./0123456789:;<=>? C0H-DFH:ÅABCDEGHIJKLMMNOPQRSTUVWXYZ°ç\$^\_ E0H-FFH:'abcdefghijklmnopqrstuvwxyZéùè"

#### FRENCH

20H-3FH: !"£\$%&'()\*+,-./0123456789:;<=>? 40H-5FH:àABCDEFGHIJKLMNOPQRSTUVWXYZ°ç\$^\_ 60H-7FH:'abcdefghijklmnopqrstuvwxyzéùè" 80H-9FH: k ¶\$ A0H-BFH: !"#\$%&'()\*+,-./0123456789:;<=>? C0H-DFH:@ABCDEGHIJKLMMNOPQRSTUVWXYZÆØAŬ\_ E0H-FFH:'abcdefghijklmnopqrstuvwxyzæØàŭ

#### DANISH

20H-3FH: !"#\$%&'()\*+,-./0123456789:;<=>? 40H-5FH:@ABCDEFGHIJKLMNOPQRSTUVWXYZffØAU\_ 60H-7FH:'abcdefghijklmnopqrstuvwxyzæøåü 80H-9FH: k ¶\$ A0H-BFH:!!"£\$%&'()\*+,-./0123456789:;<=>? C0H-DFH:\$ABCDEGHIJKLMMNOPQRSTUVWXYZ°çć^\_ E0H-FFH:ùabcdefghijklmnopqrstuvwxyzàòèi

#### ITALIAN

20H-3FH: !"f\$%&'()\*+,-./0123456789:;<=>? 40H-5FH:\$ABCDEFGHIJKLMN0PQRSTUVWXYZ°çć^\_ 60H-7FH:ûabcdefghijklmnopgrstuvwxyaàdei 80H-9FH: k **%** A0H-BFH: !"!\$%&'()\*+,-./0123456789:;<=>? C0H-DFH:iABCDEGHIJKLMMN0PQRSTUVWXYZÑĂċù\_ E0H-FFH:áabcdefghijklmnopgrstuvwxyzéióú

#### SPANISH

20H-3FH: !"!\$%&'()\*+,-./0123456789:;<=>? 40H-5FH: iABCDEFGHIJKLMN0PQRSTUVWXYZÑÄĊÜ\_ 60H-7FH: &abcdefghijklmnopqrstuvwxyzélóú 80H-9FH: k A0H-BFH: !"#\$%&'()\*+,-./0123456789:;<=>? C0H-DFH: &ABCDEGHIJKLMMN0PQRSTUVWXYZÄÖÅÜ\_ E0H-FFH: &abcdefghijklmnopqrstuvwxyzäöåü

#### SWEDISH

20H-3FH: !"#\$%&'()\*+,-./0123456789:;<=>? 40H-5FH:ÉABCDEFGHIJKLMNOPQRSTUVWXYZ&ÖAÜ\_ 60H-7FH:Éabcdefghijklmnopgrstuvwxyz&öâü 80H-9FH: k A0H-BFH: !"£\$%&'()\*+,-./0123456789:;<=>? C0H-DFH:\$ABCDEGHIJKLMMN0PQRSTUVWXYZåçè^\_ E0H-FFH:'abcdefghijklmnopgrstuvwxyz&öüé

#### SWISS

20H-3FH: !"£\$%&'()\*+,-./0123456789:;<=>? 40H-5FH:\$ABCDEFGHIJKLMNOPQRSTUVWXYZàçè^\_ 60H-7FH:'abcdefghijklmnopqrstuvwxyzäöüé 80H-9FH: k 40H-BFH: !"\$\$%&'()\*+,-./0123456789:;<=>? C0H-DFH:@ABCDEGHIJKLMMNOPQRSTUVWXYZ[\1^\_ E0H-FFH:'abcdefghijklmnopqrstuvwxyzM:0

## **Internal Bar Codes**

The PPLB supports 26 one-dimensional bar codes and 2 two-dimensional bar codes. (G4

supports 3 two-dimensional bar codes.)

\*\* Code 39 \*\*

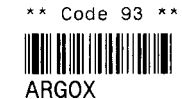

\*\* Code 128UCC shipping container \*\*

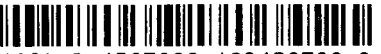

(A2) 3 4567890 123456788 3

\*\* Code 128 \*\*

0123456789

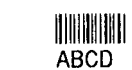

\*\* EAN-8 2 add-on \*\*

\*\* Codabar \*\*

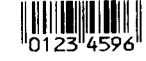

\*\* EAN-8 \*\*

1234<sup>5670</sup>

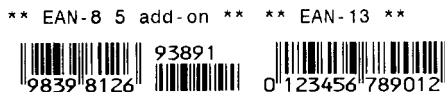

\*\* EAN-13 2 add-on \*\*

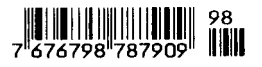

\*\* EAN-13 5 add-on \*\*

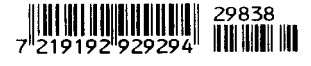

\*\* German postcode \*\*

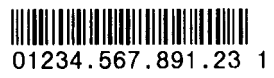

| * * | Int               | 2           | of  | 5 | * * |
|-----|-------------------|-------------|-----|---|-----|
| _   |                   |             |     |   |     |
|     | 11 III III<br>224 | 1111<br>5 6 | 790 |   |     |
| 01  | 204               | 50          | 100 | 7 |     |

\*\* Postnet \*\*

\*\* UCC/EAN \*\*

(12)3456789

\*\* UPC-A \*\*

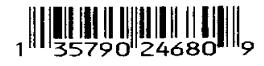

\*\* UPC-A 2 add-on \*\*

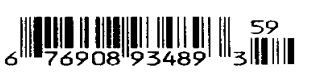

\*\* UPC-A 5 add-on \*\*

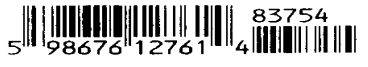

\*\* UPC-E \*\*

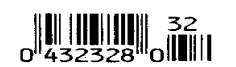

\*\* UPC-E 2 add-on \*\*

\*\* UPC-E 5 add-on \*\*

09274 0438959 0

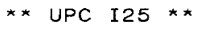

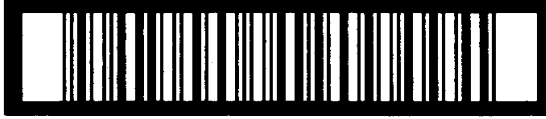

1 23 45678 90122 4

\*\* Maxi Code \*\*

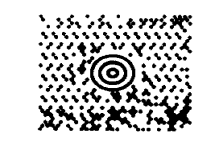

\*\* PDF-417 \*\*

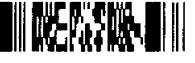

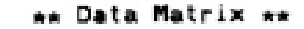

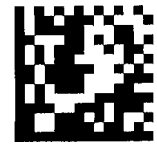

## APPENDIX BH: COMMAND QUICK REFERENCE CHART

This reference chart is a summary of PPLB commands. A symbol "\*" represents the printer supports such function. A character "S" indicates that this function can be set via DIP switches. A character "P" indicates that this function can be set via Panel.

| Command | Description                 | OS203 | OS204 | OS214 | OS204<br>plus | OS214<br>plus | OS314 | A50 | A150 | A200 | R200 | R400 | R600 | X1000<br>+ | X2000<br>+ | X3000<br>+ | G4 |
|---------|-----------------------------|-------|-------|-------|---------------|---------------|-------|-----|------|------|------|------|------|------------|------------|------------|----|
| А       | Print Test                  | *     | *     | *     | *             | *             | *     | *   | *    | *    | *    | *    | *    | *          | *          | *          | *  |
| В       | Print Bar Code              | *     | *     | *     | *             | *             | *     | *   | *    | *    | *    | *    | *    | *          | *          | *          | *  |
| b       | Print 2D Bar Code           | *     | *     | *     | *             | *             | *     | *   | *    | *    | *    | *    |      | *          | *          |            | *  |
| С       | Counter                     | *     | *     | *     | *             | *             | *     | *   | *    | *    | *    | *    | *    | *          | *          | *          | *  |
| С       | Immediate Cut               | *     | *     | *     | *             | *             |       | *   | *    | *    | *    | *    |      | *          | *          |            | *P |
| D       | Heat Setting                | *     | *     | *     | *             | *             | *     | *   | *    | *    | *    | *    | *    | *          | *          | *          | *  |
| EI      | Print Soft Font List        | *     | *     | *     | *             | *             | *     | *   | *    | *    | *    | *    | *    | *          | *          | *          | *  |
| EK      | Delete Soft Font            | *     | *     | *     | *             | *             | *     | *   | *    | *    | *    | *    | *    | *          | *          | *          | *  |
| ES      | Download Soft Font          | *     | *     | *     | *             | *             | *     | *   | *    | *    | *    | *    | *    | *          | *          | *          | *  |
| FE      | End Form Store              | *     | *     | *     | *             | *             | *     | *   | *    | *    | *    | *    | *    | *          | *          | *          | *  |
| FI      | Print Form List             | *     | *     | *     | *             | *             | *     | *   | *    | *    | *    | *    | *    | *          | *          | *          | *  |
| FK      | Delete Form                 | *     | *     | *     | *             | *             | *     | *   | *    | *    | *    | *    | *    | *          | *          | *          | *  |
| FR      | Execute Form                | *     | *     | *     | *             | *             | *     | *   | *    | *    | *    | *    | *    | *          | *          | *          | *  |
| FS      | Store Form                  | *     | *     | *     | *             | *             | *     | *   | *    | *    | *    | *    | *    | *          | *          | *          | *  |
| f       | Adjust Cutting Position     | *     | *     | *     | *             | *             |       | *   | *    | *    | *    | *    |      | *          | *P         |            | *P |
| GG      | Print Graphics              | *     | *     | *     | *             | *             | *     | *   | *    | *    | *    | *    | *    | *          | *          | *          | *  |
| GI      | Print Graphics List         | *     | *     | *     | *             | *             | *     | *   | *    | *    | *    | *    | *    | *          | *          | *          | *  |
| GK      | Delete Graphics             | *     | *     | *     | *             | *             | *     | *   | *    | *    | *    | *    | *    | *          | *          | *          | *  |
| GM      | Store Graphics              | *     | *     | *     | *             | *             | *     | *   | *    | *    | *    | *    | *    | *          | *          | *          | *  |
| GW      | Print Immediate<br>Graphics | *     | *     | *     | *             | *             | *     | *   | *    | *    | *    | *    | *    | *          | *          | *          | *  |
| Ι       | Selete Symbol Set           | *     | *     | *     | *             | *             | *     | *   | *    | *    | *    | *    | *    | *          | *          | *          | *  |
| JB      | Disable Back Feed           | *     | *     | *     | *             | *             | *     | *   | *    | *    | *    | *    | *    | *          | *          | *          | *  |
| JF      | Enable Back Feed            | *     | *     | *     | *             | *             | *     | *   | *    | *    | *    | *    | *    | *          | *          | *          | *  |

| Command | Description                                                           | OS203 | OS204 | OS214 | OS204<br>plus | OS214<br>plus | OS314 | A50 | A150 | A200 | R200 | R400 | R600 | X1000<br>+ | X2000<br>+ | X3000<br>+ | G4 |
|---------|-----------------------------------------------------------------------|-------|-------|-------|---------------|---------------|-------|-----|------|------|------|------|------|------------|------------|------------|----|
| LE      | Line Draw by Exclusive                                                | *     | *     | *     | *             | *             | *     | *   | *    | *    | *    | *    | *    | *          | *          | *          | *  |
| LO      | Line Draw by OR                                                       | *     | *     | *     | *             | *             | *     | *   | *    | *    | *    | *    | *    | *          | *          | *          | *  |
| LW      | Draw White Line                                                       | *     | *     | *     | *             | *             | *     | *   | *    | *    | *    | *    | *    | *          | *          | *          | *  |
| N       | Clear Frame Buffer                                                    | *     | *     | *     | *             | *             | *     | *   | *    | *    | *    | *    | *    | *          | *          | *          | *  |
| 0       | Thermal Transfer                                                      | *     |       | *     |               | *             | *     |     | *    | *    | *    | *    | *    | *          | *          | *          | *  |
| OC      | Enalbe Cutter                                                         | *     | *     | *     | *             | *             | *     | *   | *    | *    | *    | *    | *    | *          | *          | *          | *  |
| OD      | Direct Thermal                                                        | *     | *     | *     | *             | *             | *     | *   | *    | *    | *    | *    | *    | *          | S          | S          | Р  |
| OL      | On Demand Mode                                                        | *     | *     | *     | *             | *             |       | *   | *    | *    | *    | *    |      | *          | *          |            | *  |
| ON      | Enable Dispenser                                                      | *     | *     | *     | *             | *             | *     | *   | *    | *    | *    | *    | *    | *          | *          | *          | *  |
| Р       | Print Label                                                           | *     | *     | *     | *             | *             | *     | *   | *    | *    | *    | *    | *    | *          | *          | *          | *  |
| PA      | Prints Automatically                                                  | *     | *     | *     | *             | *             | *     | *   | *    | *    | *    | *    | *    | *          | *          | *          | *  |
| Q       | Set Label and Gap<br>Length                                           | *     | *     | *     | *             | *             | *     | *   | *    | *    | *    | *    | *    | *          | *          | *          | *  |
| q       | Set Label Width                                                       | *     | *     | *     | *             | *             | *     | *   | *    | *    | *    | *    | *    | *          | *          | *          | *  |
| R       | Set Origin Point                                                      | *     | *     | *     | *             | *             | *     | *   | *    | *    | *    | *    | *    | *          | *          | *          | *  |
| S       | Set Print Speed                                                       | *     | *     | *     | *             | *             | *     | *   | *    | *    | *    | *    | *    | *          | *          | *          | *  |
| TD      | Define Date Formate                                                   | *     | *     | *     | *             | *             | *     | *   | *    | *    | *    | *    | *    | *          | *          | *          | *  |
| TS      | Set Real Time Clock                                                   | *     | *     | *     | *             | *             | *     | *   | *    | *    | *    | *    | *    | *          | *          | *          | *  |
| TT      | Define Time Formate                                                   | *     | *     | *     | *             | *             | *     | *   | *    | *    | *    | *    | *    | *          | *          | *          | *  |
| U       | Print Configuration                                                   | *     | *     | *     | *             | *             | *     | *   | *    | *    | *    | *    | *    | *          | *          | *          | *  |
| UA      | Enalbe Clear Print<br>Buffer When Media-out<br>or Ribbon-out Occurred | *     | *     | *     | *             | *             |       | *   | *    | *    | *    | *    |      | *          | *          |            | *  |

| Command | Description                                                                     | OS203 | OS204 | OS214 | OS204<br>plus | OS214<br>plus | OS314 | A50 | A150 | A200 | R200 | R400 | R600 | X1000<br>+ | X2000<br>+ | X3000<br>+ | G4 |
|---------|---------------------------------------------------------------------------------|-------|-------|-------|---------------|---------------|-------|-----|------|------|------|------|------|------------|------------|------------|----|
| UB      | Disalbe Clear Print<br>Buffer When Media-out<br>or Ribbon-out Occurred          | *     | *     | *     | *             | *             |       | *   | *    | *    | *    | *    |      | *          | *          |            | *  |
| UE      | Soft Fonts Info Thorugh<br>RS232                                                | *     | *     | *     | *             | *             |       | *   | *    | *    | *    | *    |      | *          | *          |            | *  |
| UF      | Forms Info Thorugh<br>RS232                                                     | *     | *     | *     | *             | *             |       | *   | *    | *    | *    | *    |      | *          | *          |            | *  |
| UG      | Graphics Info Through<br>RS232                                                  | *     | *     | *     | *             | *             |       | *   | *    | *    | *    | *    |      | *          | *          |            | *  |
| UI      | Current Codepage Info<br>Through RS232                                          | *     | *     | *     | *             | *             | *     | *   | *    | *    | *    | *    | *    | *          | *          | *          | *  |
| UM      | Memory Allocation And<br>Codepage Info Through<br>RS232                         | *     | *     | *     | *             | *             | *     | *   | *    | *    | *    | *    | *    | *          | *          |            | *  |
| UP      | Memory Allocation,<br>Codepage Info Through<br>RS232 And Print<br>Configuration | *     | *     | *     | *             | *             |       | *   | *    | *    | *    | *    |      | *          | *          |            | *  |
| UQ      | Printer Configuration<br>Info Through RS232                                     | *     | *     | *     | *             | *             |       | *   | *    | *    | *    | *    |      | *          | *          |            | *  |
| US      | Enable Error Report                                                             | *     | *     | *     | *             | *             | *     | *   | *    | *    | *    | *    | *    | *          | *          | *          | *  |
| UN      | Disable Error Report                                                            | *     | *     | *     | *             | *             | *     | *   | *    | *    | *    | *    | *    | *          | *          | *          | *  |
| V       | Define Variable                                                                 | *     | *     | *     | *             | *             | *     | *   | *    | *    | *    | *    | *    | *          | *          | *          | *  |
| Х       | Draw Box                                                                        | *     | *     | *     | *             | *             | *     | *   | *    | *    | *    | *    | *    | *          | *          | *          | *  |
| xa      | Auto Calibration                                                                | *     | *     | *     | *             | *             |       | *   | *    | *    | *    | *    |      | *          | *          |            | *  |
| Y       | Setup Serial Port                                                               | *     | *     | *     | *             | *             | *     | *   | *    | *    | *    | *    | *    | *          | S          | S          | Р  |
| Z       | Set Print Direction                                                             | *     | *     | *     | *             | *             | *     | *   | *    | *    | *    | *    | *    | *          | *          | *          | *  |

| Command        | Description                         | OS203 | OS204 | OS214 | OS204<br>plus | OS214<br>plus | OS314 | A50 | A150 | A200 | R200 | R400 | R600 | X1000<br>+ | X2000<br>+ | X3000<br>+ | G4 |
|----------------|-------------------------------------|-------|-------|-------|---------------|---------------|-------|-----|------|------|------|------|------|------------|------------|------------|----|
| ZS             | Enable Stroe-to-Flash               | *     | *     | *     | *             | *             | *     | *   | *    | *    | *    | *    | *    | *          | *          | *          | *  |
| ZN             | Disable Store-to-Flash              | *     | *     | *     | *             | *             | *     | *   | *    | *    | *    | *    | *    | *          | *          | *          | *  |
| ?              | Download Variables<br>And Counters  | *     | *     | *     | *             | *             | *     | *   | *    | *    | *    | *    | *    | *          | *          | *          | *  |
| ^@             | Reset Printer                       | *     | *     | *     | *             | *             |       | *   | *    | *    | *    | *    |      | *          | *          |            | *  |
| ^ee            | Immediate Error Report              |       | *     | *     | *             | *             |       | *   | *    | *    | *    | *    |      | *          | *          |            | *  |
| d1             | Horizontal shift                    | *     | *     | *     | *             | *             | *     | *   | *    | *    | *    | *    | *    | *          | *          | *          | *  |
| d8             | Enable See Through<br>Sensor        |       |       |       |               |               |       |     |      | *    |      |      |      |            | *P         | *P         | *P |
| <esc>!</esc>   | Reset Printer To Factory<br>Default | *     | *     | *     | *             | *             | *     | *   | *    | *    | *    | *    | *    | *          | *          | *          | *  |
| <esc>@0</esc>  | Clear Flash Memory                  | *     | *     | *     | *             | *             | *     | *   | *    | *    | *    | *    | *    | *          | *          | *          | *  |
| <esc>KI;</esc> | Cutter or Peeler Offset             | *     | *     | *     | *             | *             | *     | *   | *    | *    | *    | *    | *    | *          | *          |            | *  |
| <esc>KIJ</esc> | JIS/SHIFT JIS Setting               | *     | *     | *     | *             | *             | *     | *   | *    | *    | *    | *    | *    | *          | *          | *          | *  |
| <esc>KI1</esc> | Enable Cash Draw<br>Function        | *     |       |       |               |               |       |     |      |      |      |      |      |            |            |            |    |
| <esc>p</esc>   | Cash Draw Pulse Setting             | *     |       |       |               |               |       |     |      |      |      |      |      |            |            |            |    |
| <esc>p2</esc>  | Cash Draw Status                    | *     |       |       |               |               |       |     |      |      |      |      |      |            |            |            |    |
|                |                                     |       |       |       |               |               |       |     |      |      |      |      |      |            |            |            |    |